## Pason WITS User Guide

Revision 40 of DOCU225 Revised October 30, 2023

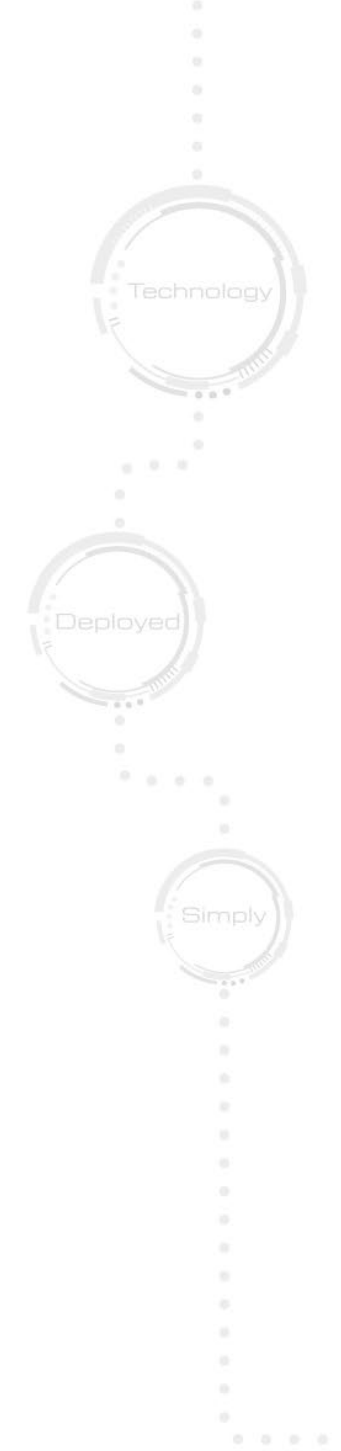

## **Quick Links**

| <u>Overview</u>                            | 6  |
|--------------------------------------------|----|
| Understanding Pason WITS                   | 7  |
| Connecting Hardware for WITS Communication | 9  |
| Setting Up WITS in the EDR                 | 17 |
| Using the WITS Monitor                     | 47 |
| About WITS Port Pin-Outs                   | 52 |

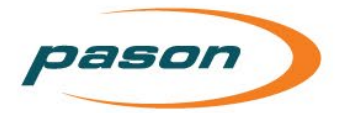

This document contains proprietary information and is not intended for public distribution. Pason Systems and all other trademarks and trade names used in this document, unless otherwise specified, are the property of Pason Systems Corp.

No part of this document may be reproduced by any means, nor transmitted, nor translated, nor translated into computer language, in whole or in part, without written permission from Pason Systems Corp.

As updates and modifications occur, a new document will be made available as appropriate. The revision date on the title page determines the most current version of the document. Documents with the latest date replace any and all previous versions of the same document. The most current is definitive in case of contradictions, errors, omissions, or misstatements.

While all reasonable care has been taken in the preparation of this document, no liability is accepted by the author(s) for any errors, omissions or misstatements it may contain, or for any loss or damage, howsoever occasioned, to any person relying on any statement or omission in this document.

Copyright © 2022 Pason Systems Corp.

Any questions regarding this document or others should be forwarded to the following:

Pason Systems Corp.

6130 – 3rd Street S.E.

Calgary, Alberta T2H 1K4

Canada

Phone: 1-403-301-3400

Fax: 1-403-301-3499

Email: <u>info@pason.com</u>

Website: <u>www.pason.com</u>

For 24-hour support, phone the Technical Support Centre toll free: 1-877-255-3158

pason

## **Table of Contents**

| 1 | Ove  | rview                                                                                                    | 6               |
|---|------|----------------------------------------------------------------------------------------------------|-----------------|
| 2 | Und  | lerstanding Pason WITS                                                                                                    | 7               |
|   | 2.1  | Setting Up                                                                                                    | 7               |
|   | 2.2  | Duplex Communication                                                                                                    | 7               |
|   | 2.3  | Handshaking                                                                                                    | 7               |
|   | 2.4  | About WITS Levels and Packets                                                                                                    | 7               |
|   | 2.5  | What is the 1984PASON/EDR Header                                                                                                    | 7               |
| 3 | Con  | necting Hardware for WITS Communication                                                                                                    | 9               |
|   | 3.1  | Connection Instructions for Third-Party Users (Ethernet)                                                                                                    | 9               |
|   | 3.2  | Connection Instructions for Third-Party Users (Serial)<br>Connecting a WITS Device via a Pason Workstation<br>Connecting a WITS Device via a Pason Indoor Rig Display (PRD011)<br>Connecting a WITS Device via the Toolpush Connection Box or Network Panel | 9<br>.10<br>.10 |
|   |      | using a COMM022<br>Connecting a WITS Device via a Pason DHC, SideKick, or UJB                                                                                                    | .12<br>.15      |
|   | 3.3  | Testing WITS Connections                                                                                                    | 16              |
| 4 | Sett | ing Up WITS in the EDR                                                                                                    | 17              |
|   | 4.1  | About Handshaking<br>Establishing and Maintaining WITS Communication                                                                                                    | 17<br>.17       |
|   | 4.2  | Setting up the EDR Comm Port                                                                                                    | 18<br>18        |
|   |      | Setting up the EDR Comm Port for WITS Connections via Toolpush Connection<br>Box or Network Panel                                                                                                    | 18              |
|   |      | Determining the Assigned Comm Port for WITS Connections via Toolpush<br>Connection Box or Network Panel                                                                                                    | .19             |
|   |      | Setting the Assigned Comm Port's Transmission Speed for WITS Connections via Toolpush Connection Box or Network Panel                                                                                                    | .19             |
|   | 4.3  | Setting the Send/Receive Mode<br>Send/Receive Options for WITS Connections to a DHC, Workstation, SideKick,<br>or UJB                                                                                                    | 20<br>20        |

. . . . . . .

. . . . . .

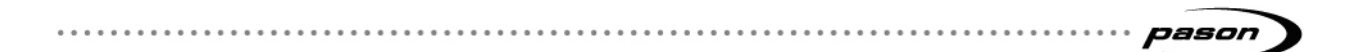

|      | Send/Receive Options for WITS Connections via Toolpush Connection Box or<br>Network Panel | 20   |
|------|-------------------------------------------------------------------------------------------|------|
| 4.4  | Selecting WITS Codes                                                                      | . 22 |
|      | Selecting Pason Traces for the EDR to Send                                                | 26   |
| 4.5  | Configuring Custom WITS in the EDR                                                        | 27   |
|      | Setting up Custom WITS Codes                                                              | 27   |
|      | Receiving a Custom WITS Code and Sending it as a Different Custom Code                    | 30   |
| 4.6  | Setting Up WITS Codes for Custom Sensors                                                  | 32   |
| 4.7  | Setting Up a Custom WITS Lag Depth                                                        | 33   |
| 4.8  | Sending WITS 01 Codes to the Pason EDR                                                    | 35   |
| 4.9  | Sending Gamma and Gamma Lag Calc                                                          | 36   |
| 4.10 | Importing and Exporting Your WITS Settings                                                | . 36 |
| 4.11 | Operator Templates                                                                        | 37   |
| 4.12 | Default Pason WITS Codes                                                                  | 37   |
| 4.13 | Typical WITS Packets sent to Pason                                                        | 45   |
| 4.14 | Sample Half WITS Data Sent by Pason                                                       | 45   |
| 4.15 | Sample Full WITS Data Sent by Pason                                                       | 45   |
| 4.16 | Using the WITS Monitor                                                                    | 47   |
| 4.17 | Viewing WITS Event History                                                                | 49   |
| Abo  | out WITS Port Pin-Outs                                                                    | . 52 |
| 5.1  | RS232 Port Pin-Outs                                                                       | 52   |
|      | COMM022 RS232 Pin-Outs                                                                    | 52   |
|      | COMM018 RS232 Pin-Outs                                                                    | 53   |
| 5.2  | RS422 Port Pin-Outs                                                                       | . 53 |

5

## **Table of Figures**

| Figure 1: Connecting a WITS device to a Pason Workstation                  | 10 |
|----------------------------------------------------------------------------|----|
| Figure 2: There may be a cover over the serial (COM) ports on the PRD011   | 10 |
| Figure 3: Connecting a WITS device to a Pason Indoor Rig Display (PRD011). | 11 |
| Figure 4: The Change Workstation Features tab in Workstation Utilities     | 11 |
| Figure 5: Connecting a WITS device to a toolpush connection box            | 12 |
| Figure 6: Connecting a WITS device to a Network Panel                      | 13 |
| Figure 7: Connecting a WITS device to a Network Panel 3                    | 13 |
| Figure 8: COMM022 comm box and components                                  | 14 |
| Figure 9: Connecting a WITS device to a DHC, SideKick, or UJB              | 15 |
| Figure 10: UJB RigComm port numbering                                      | 16 |
| Figure 11: Recommended WITS handshaking packet                             | 18 |
| Figure 12: Comm port with a WITS connection                                | 19 |
| Figure 13: Comm Port Setup screen                                          | 21 |
| Figure 14: WITS Comm Options screen                                        | 22 |
| Figure 15: WITS setup screen                                               | 26 |
| Figure 16: Highlighted custom WITS row                                     | 28 |
| Figure 17: Changing a custom WITS code used for sending                    | 31 |
| Figure 18: WITS Received by Pason from Others tab                          | 35 |
| Figure 19: WITS Monitor screen                                             | 48 |
| Figure 20: WITS monitor raw data (left) versus interpreted data (right)    | 49 |
| Figure 21: COMM022 RS232 pin-outs                                          | 52 |
| Figure 22: COMM018 RS232 pin-outs                                          | 53 |
| Figure 23: RS422 ports pin-outs                                            | 54 |
|                                                                            |    |

. . . . . . . . .

. . . . . .

pason

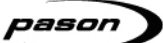

## Overview

1

The Wellsite Information Transfer Specification (WITS) is a communication protocol used to transfer wellsite data between computer systems. The WITS specification is an industry-wide standard used by companies involved in petroleum exploration and production.

The Pason Electronic Drilling Recorder (EDR) can use WITS to communicate with another service company's equipment. Service companies, referred to as a third parties in this document, may only need to receive specific data, or send specific data to the EDR, but in most cases, they want to both send and receive data. Using WITS is a proven and reliable way to accomplish these goals.

## 2 Understanding Pason WITS

## 2.1 Setting Up

Setting up and using WITS with a Pason EDR involves these general steps:

- 1. Physically connecting third-party hardware to the Pason system
- 2. Establishing WITS communication between the third-party device and the EDR, often called handshaking
- 3. Setting up the EDR for WITS communication
- 4. Setting up the third-party device for WITS communication

The second step, establishing WITS communication, is typically where most problems occur. To avoid WITS-related problems, consider the information below about WITS in a Pason system.

## 2.2 Duplex Communication

Pason recommends full duplex communication when using WITS. With full duplex communication, data can travel in two directions simultaneously. This is different than half duplex communication, which allows data to travel in one direction at a time, like voices on walkie-talkie radios.

## 2.3 Handshaking

Establishing and maintaining WITS communication between connected WITS devices and the EDR requires a handshaking procedure. For details about how to complete the handshaking process, see <u>About Handshaking</u> on page 17.

## 2.4 About WITS Levels and Packets

The Pason system uses WITS Level 0 for communications. In Send and Receive mode, the EDR transmits a number of WITS Level 0 packets (1 packet in Half WITS mode, approximately 8 packets in Full WITS mode) each time it receives a valid WITS Level 0 packet.

## 2.5 What is the 1984PASON/EDR Header

Every WITS record the Pason EDR sends includes a 1984PASON/EDR header. This does not exactly meet the WITS specification, which specifies that items from different

records should be in different packets. However, this item is required due to the half duplex nature of our communication cables. The EDR uses this header to distinguish between sent data and received data.

If a WITS device requires the removal of the 1984PASON/EDR header, ensure that the device is connected to the EDR via a COMM022, and that its EDR comm port is set to Send Only. Refer to <u>Setting the Send/Receive Mode</u> on page 20 for step-by-step instructions.

. . . . . . . . . . . . . . . . . .

## **3** Connecting Hardware for WITS Communication

WITS communication requires a physical connection between Pason and third-party systems. This section includes information about how to complete the required hardware connections.

## 3.1 Connection Instructions for Third-Party Users (Ethernet)

To send or receive WITS TCP (ethernet), a Pason LAN router is required. Contact Pason Technical Support before using this feature.

## 3.2 Connection Instructions for Third-Party Users (Serial)

Third parties can connect their systems to Pason systems using one of these methods:

- Connect to a Pason Workstation computer (TPC and VSP systems).
- Connect to the toolpush connection box (TPC systems) or network panel (VSP systems). On VSP systems with a Network Panel 3, if the panel's RS-422 port is being used, connect to an RS-422 port on the back of the Gateway.
- Connect to a Pason Doghouse Computer (DHC), SideKick, or Universal Junction Box (UJB) (TPC and VSP systems).

#### Important:

Pason only supports the above methods to connect WITS devices to our system. Here are some additional notes on connection limitations:

- The 19-inch Pason Rig Displays (including PRD001 and PRD003) **do not** support direct WITS connections to any of their ports. The Aux port can be used for troubleshooting purposes only.
- RS-232 ports on trailer access points (TAPs) **do not** support WITS connections. WITS connections to TAPs haven't been fully tested and their reliability is unknown.
- Connecting a WITS device to a DHC or SideKick can in some cases adversely affect wireless communications between the DHC and the network.

Once third parties connect their hardware, Pason recommends that a Pason field technician inspect the connections and complete the initial WITS set up in the EDR.

#### Connecting a WITS Device via a Pason Workstation

Connecting a WITS device via a Pason Workstation is the most common connection method. Follow these steps to connect a WITS device to the EDR via a Pason Workstation:

- 1. Ensure that the Pason Workstation is powered on.
- Use a Pason Send to Hub cable (CBLASS155), or a generic DB9 9-pin serial null modem cable, to connect the WITS device to comm port 1 on the Pason Workstation as shown in Figure .

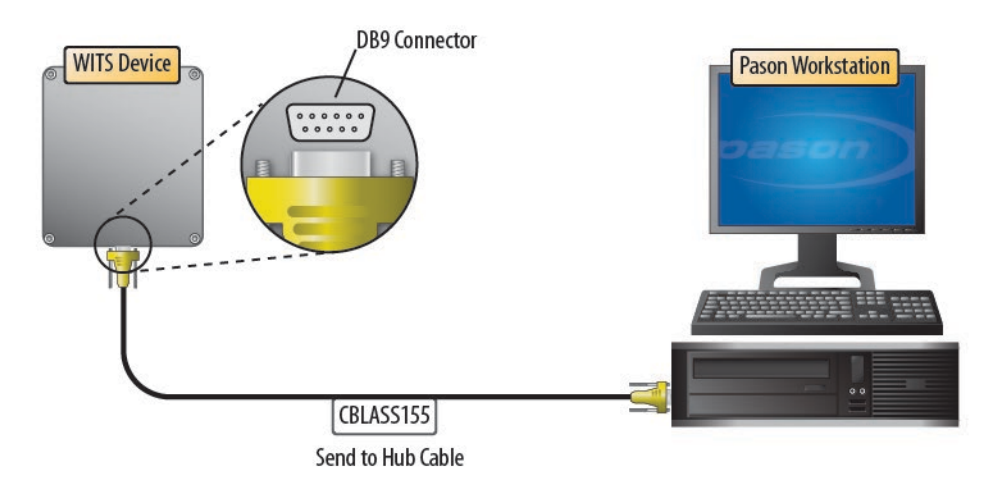

Figure 1: Connecting a WITS device to a Pason Workstation

#### Connecting a WITS Device via a Pason Indoor Rig Display (PRD011)

Connecting a WITS device via a Pason Indoor Rig Display (PRD011) can be achieved in the same manner as connecting a WITS device via a Pason Workstation:

1. If there is a cover over the required ports on the bottom of the Indoor Rig Display, remove the cover using an appropriate tool (a small Phillips screwdriver).

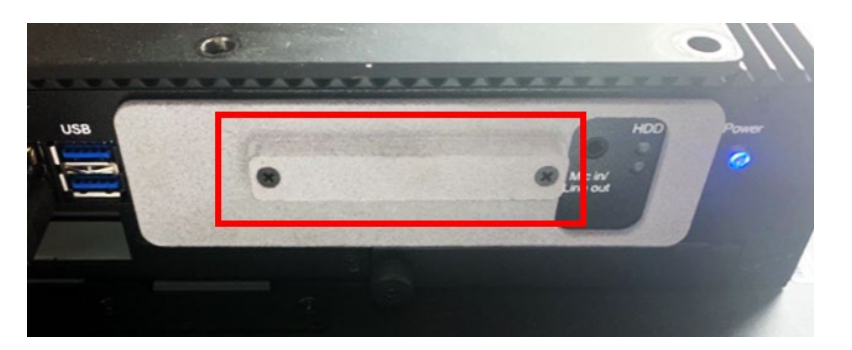

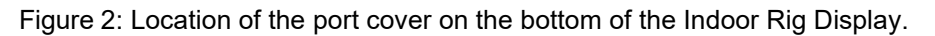

2. Use a Pason Send to Hub cable (CBLASS155) or a generic DB9 9-pin serial null modem cable to connect the WITS device to the COM1 port on the PRD011.

#### Note:

You must use the port labelled COM1 on the Indoor Rig Display (PRD011). The COM2 port doesn't work for WITS connections.

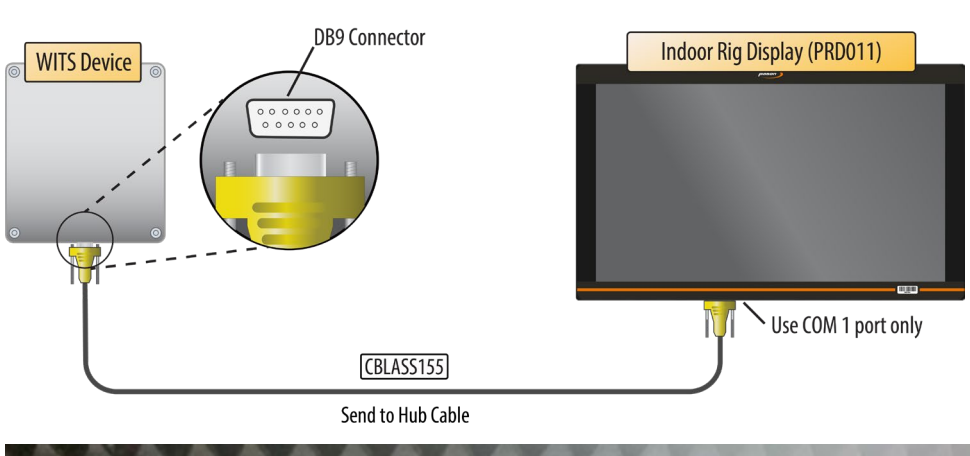

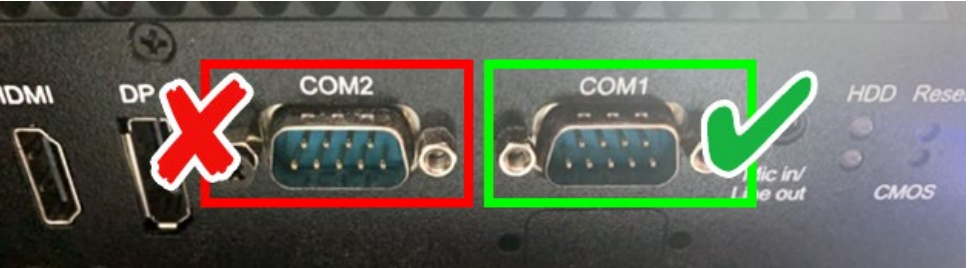

Figure 3: Connecting a WITS device to a Pason Indoor Rig Display (PRD011).

3. From the desktop of the Indoor Rig Display, open the Workstation Utilities application, select the **Features** tab and ensure the CommProxy Auto Launch option is enabled.

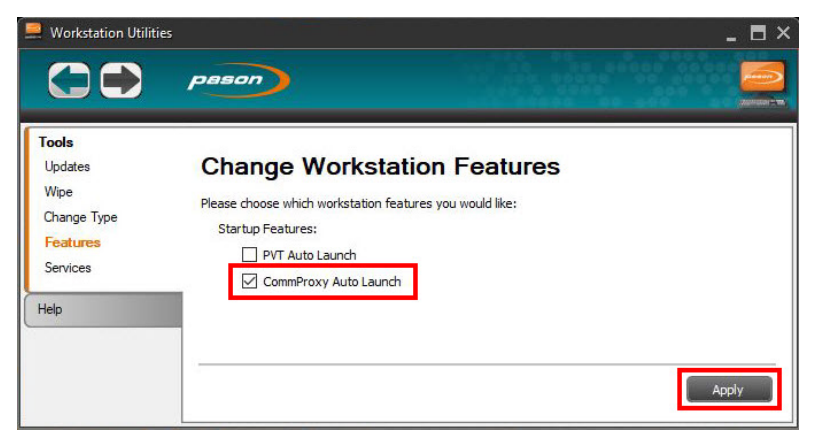

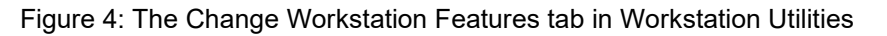

# Connecting a WITS Device via the Toolpush Connection Box or Network Panel using a COMM022

This method involves using an RS-232 to RS-422 communication box (COMM022) to connect the WITS device. Toolpush connection boxes and network panels are typically located on an outside wall of the rig manager's trailer. Look over the illustrations below to see the connections to the different types of panels. <u>Figure 8</u> on page 14 shows a COMM022 in more detail.

#### Note:

Pason COMM022 communication (comm) boxes ship with full duplex communication enabled. COMM022 comm boxes have a jumper that enables you to choose half or full duplex, but Pason recommends using the default full duplex setting.

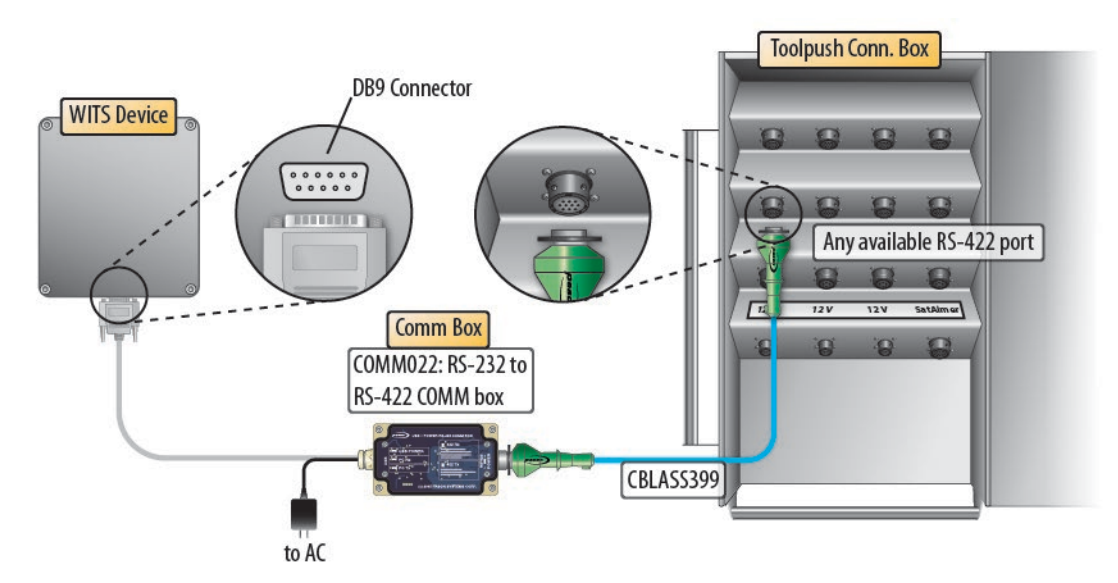

Figure 5: Connecting a WITS device to a toolpush connection box

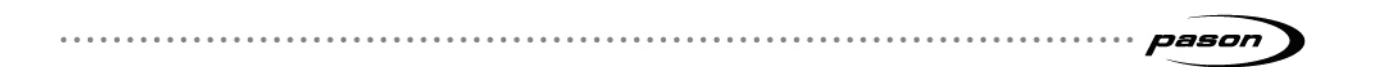

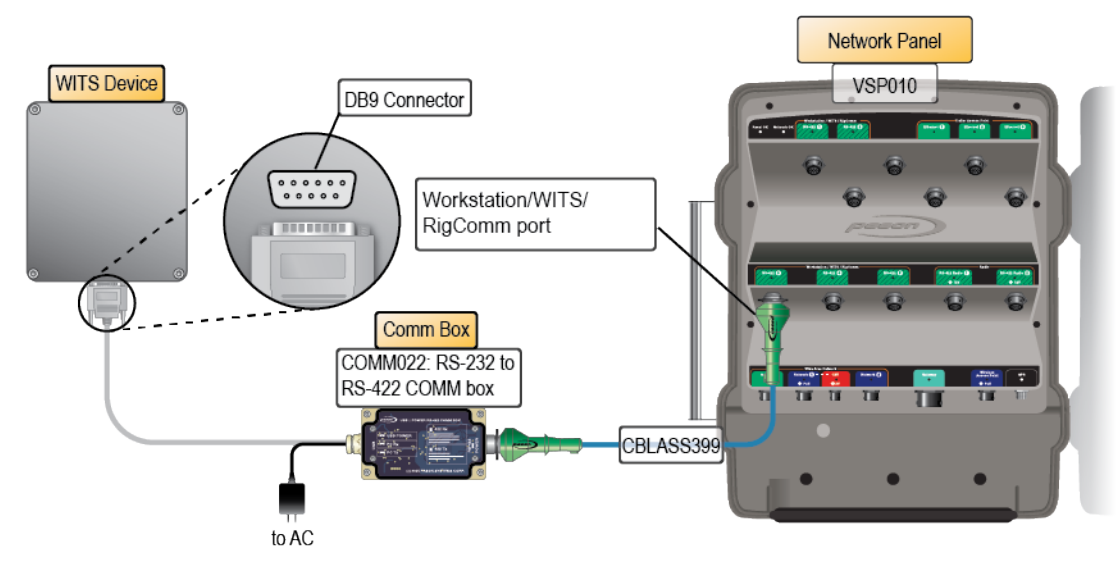

Figure 6: Connecting a WITS device to a Network Panel

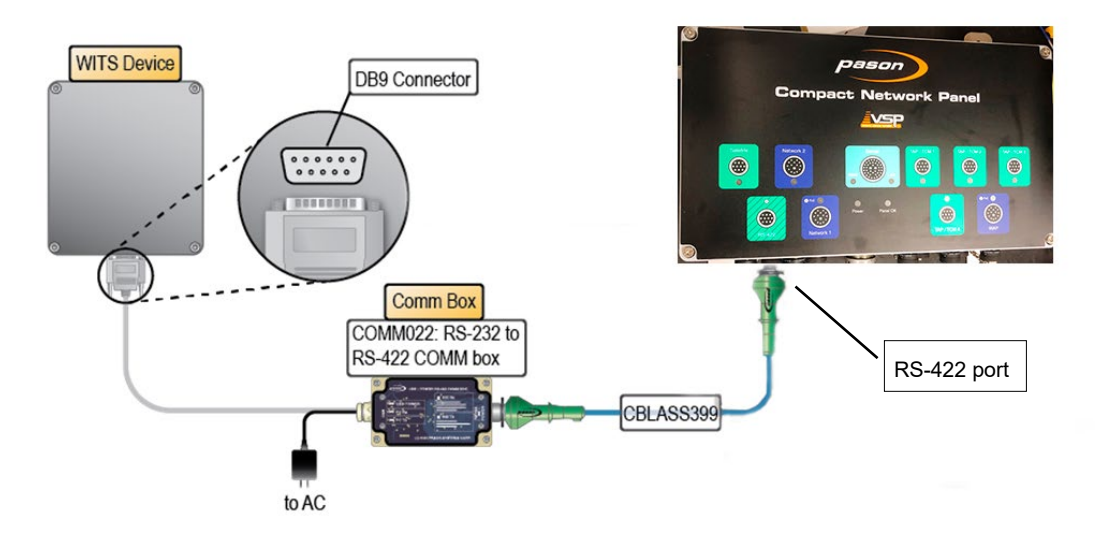

Figure 7: Connecting a WITS device to a Network Panel 3

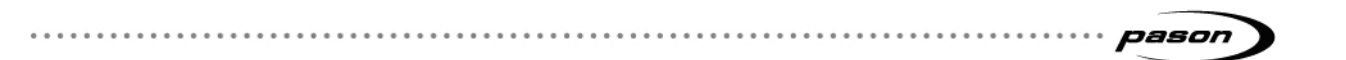

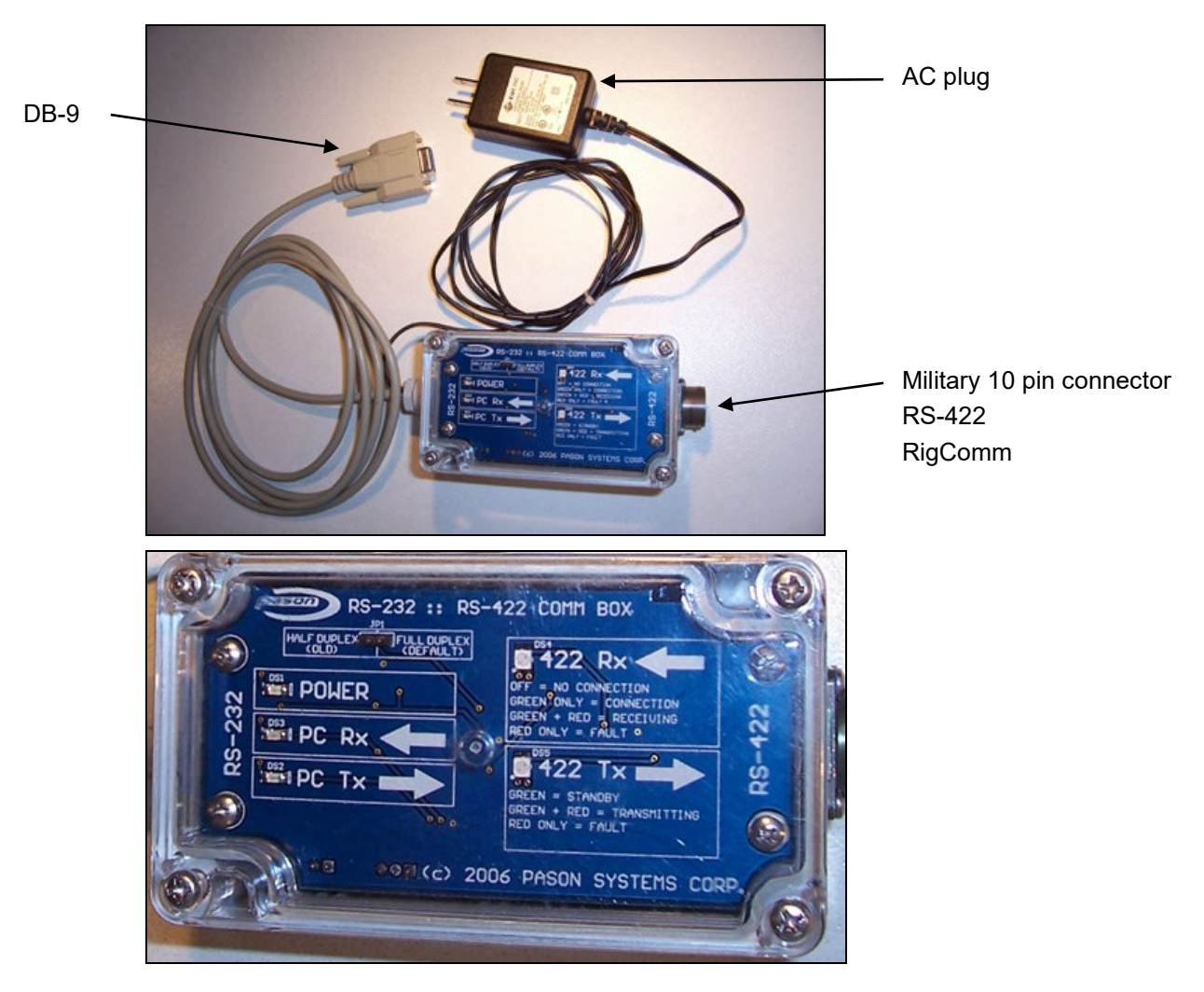

Figure 8: COMM022 comm box and components

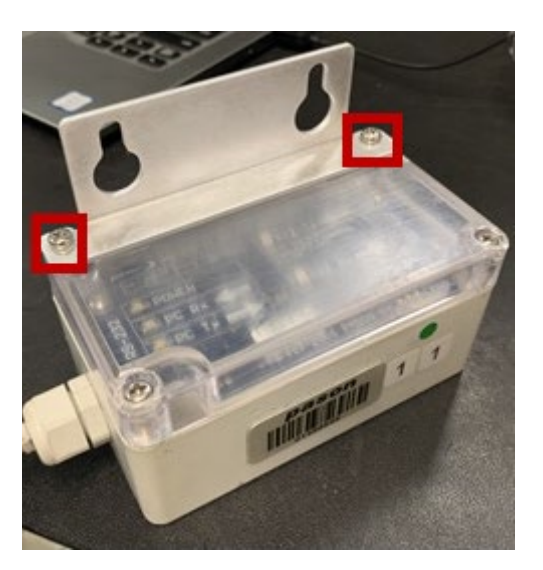

Figure 5.1: Optional Wall Mounting Bracket (SUBASS317) for COMM022 comm box

To install the wall mount:

- 1. Remove the two top screws from COMM022 (opposite of the barcode).
- 2. Align the bracket as shown (Figure 5.1).
- 3. Install the bracket by tightening the two M4-0.7mm x 25mm screws (HDWR3138) provided in the kit.

#### Connecting a WITS Device via a Pason DHC, SideKick, or UJB

When connecting a WITS device in potentially hazardous areas, use the Hazardous Area WITS Interface Assembly (COMM087) instead of COMM022. COMM087 is certified for Class 1 Division 2 areas. Follow these steps to connect COMM087 to the EDR via a Pason DHC, SideKick, or UJB:

- 1. Ensure that the DHC, SideKick, or UJB is powered on.
- Secure the WITS to RS232, 6 ft. cable (CBLASS390) to the WITS Device port on the Hazardous Area WITS Interface Assembly (COMM087). Secure the female DB-9 end to the WITS device.

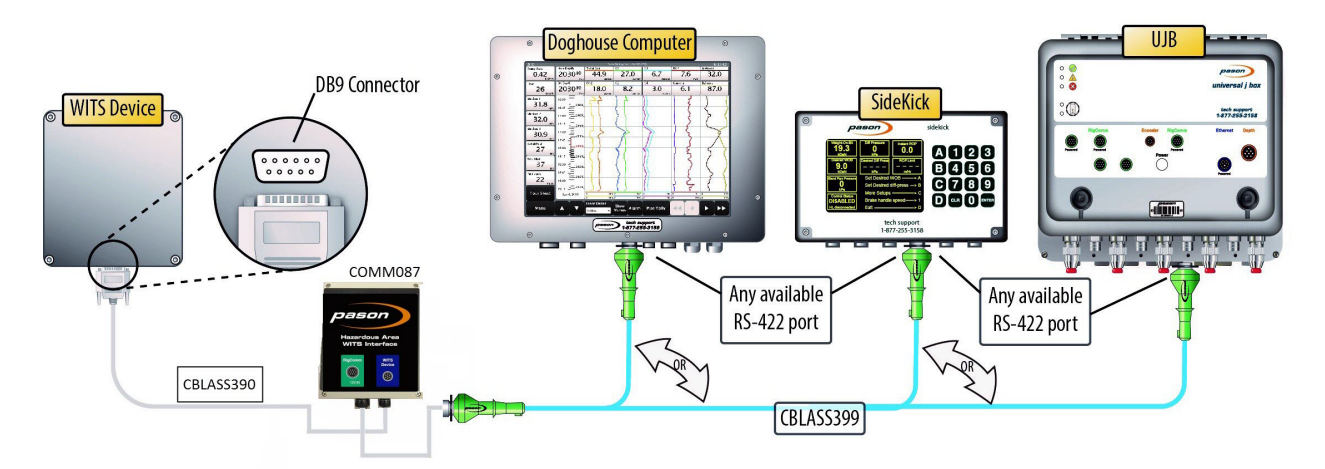

Figure 9: Connecting a WITS device to a DHC, SideKick, or UJB

- Connect a RigComm RS-422 cable to the RigComm port on COMM087. Connect the other end to any available powered RS-422 port on the DHC, SideKick, or UJB, as shown in Figure 9. If connecting to a SideKick, use the 1ft Power Rignet Adapter cable (CBLASS862) to create the powered port.
- If connecting to a SideKick, ensure that the port you're using is set to Auto (Port Info > Port Setup from the SideKick's main screen).

 If connecting to a UJB, you need to go to the UJB local interface to set up the UJB port for WITS (the EDR WITS setup screen doesn't support this). Scroll to Setup Ports, select the port you're connecting WITS to, and change the second line to either WITS 9600 or WITS 19200.

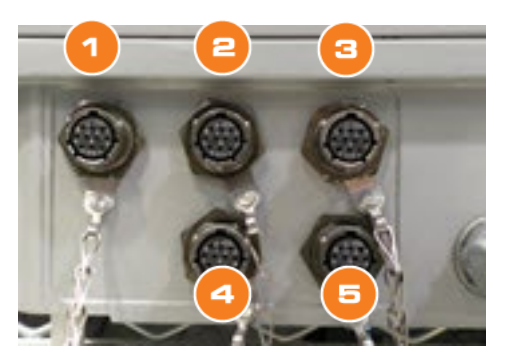

Figure 10: UJB RigComm port numbering

## 3.3 Testing WITS Connections

If you are having problems with WITS communication, a Pason field technician can test WITS connections using the proprietary Pason WITS RSVP application. For help testing your WITS connections, contact Pason Technical Support at 1-877-255-3158.

pason

## 4 Setting Up WITS in the EDR

After connecting the hardware, you need to use the EDR to set up WITS communication. Set up procedures vary depending on whether you connected the WITS device to the EDR via a comm box or via a Workstation, DHC, SideKick, or UJB. The following sections describe the required procedures.

## 4.1 About Handshaking

Setting up and maintaining WITS communication between a WITS device and the EDR requires the use of a handshake. The handshake is important because it prompts the EDR to recognize that a WITS device has been connected to the system, and is necessary for the EDR to keep WITS communication active. If you connected the WITS device via a toolpush connection box or a network panel, handshaking also prompts the EDR to display a WITS protocol in the Comm Port Setup screen, so handshaking is useful for determining which ports are connected to WITS devices.

#### Important:

Failure to continuously send at least one packet to the EDR every 30 seconds causes the EDR's communication engine to time out, stopping WITS communication. This is a major cause of WITS communication problems.

### Establishing and Maintaining WITS Communication

To establish and maintain WITS communication with the EDR, the third-party WITS device must send at least one WITS packet to the EDR continuously every 30 seconds, *even if the third-party has no other need to send WITS packets*. The only exception to this requirement is when the WITS device is connected via a toolpush connection box or a network panel, and the EDR comm port is set to Send Only. The handshaking requirement can be met in one of the following two ways:

- The third-party WITS device continuously sends at least one WITS packet to the EDR every 30 seconds as part of the desired operation, or
- The third-party WITS device is set up to continuously send a handshaking packet to the EDR every 30 seconds. Pason recommends continuously sending a TVD WITS packet configured as shown in Figure 11. The EDR is coded to recognize and use this specific packet for maintaining WITS communication, but can also receive TVD WITS packets with actual values from other WITS devices at the

same time. The EDR is capable of receiving this handshaking packet from multiple WITS devices simultaneously.

Be sure to include all of the carriage return and line feed characters shown below.

```
&&<cr><lf>
0111-9999<cr><lf>
!!<cr><lf>
```

Figure 11: Recommended WITS handshaking packet

## 4.2 Setting up the EDR Comm Port

# Setting up an EDR Comm Port for WITS Connections via a DHC, Workstation, SideKick, or UJB

If you connected the WITS device to the EDR via a DHC, Workstation, SideKick, or UJB, the device doesn't appear in the EDR Comm Port list. In these cases, you do not need to set up a comm port. To determine if WITS is working in these setups, check the WITS monitor, check the EDR for WITS traces sent by the third-party device, or check the third-party device for WITS values sent by the EDR.

#### Important:

As a best practice, Pason recommends connecting WITS devices *before* setting up comm ports and configuring WITS in the EDR.

# Setting up the EDR Comm Port for WITS Connections via Toolpush Connection Box or Network Panel

If you connected the WITS device to one of these panels with a COMM022, the EDR assigns the device a comm port. The EDR also enables you to select a transmission speed (in bits per second) for connected comm ports, but Pason strongly recommends using the default Auto setting.

To set up the EDR comm port, you need to determine the assigned comm port and then configure it.

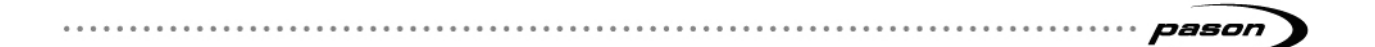

# Determining the Assigned Comm Port for WITS Connections via Toolpush Connection Box or Network Panel

The EDR uses several comm ports for communicating, so you need to determine which port the EDR uses for WITS.

Follow the steps below to find the assigned port if you connected the WITS device to the TPC via a COMM022:

- 1. Connect the WITS device and have it send any WITS value to the EDR.
- From the EDR main screen click Menu > Setup > Comm Ports. The Comm Port Setup screen opens.
- Use the navigation buttons to scroll through the comm ports list until you see a comm port showing one of the following under New Protocol: WITS 9600 (8,N,1), WITS 115200 (8,N,1), WITS 230400 (8,N,1), WITS 460800 (8,N,1), or WITS 921600 (8,N,1). Comm ports connected to WITS devices display one of these WITS protocols.

| PORT NUM | CURRENT PROTOCOL | NEW PROTOCOL                |
|----------|------------------|-----------------------------|
| 1C       | AUTO             | INACTIVE                    |
| 2C       | AUTO             | INACTIVE                    |
| ЗC       | AUTO             | INACTIVE                    |
| 4C       | AUTO             | INACTIVE                    |
| 1A       | AUTO             | BLUEHEAT PPP 921600 (8,N,1) |
| 2A       | AUTO             | BLUEHEAT PPP 921600 (8,N,1) |
| ЗА       | AUTO             | INACTIVE                    |
| 4A       | AUTO             | INACTIVE                    |
| 1B       | AUTO             | DHC LINK 921600 (8,N,1)     |
| 2В       | AUTO             | INACTIVE                    |
| 3B       | AUTO             | WITS 9600 (8,N,1)           |
| 4B       | AUTO             | BLUEHEAT PPP 921600 (8,N,1) |
| 1D       | AUTO             | INACTIVE                    |

Figure 12: Comm port with a WITS connection

# Setting the Assigned Comm Port's Transmission Speed for WITS Connections via Toolpush Connection Box or Network Panel

Every EDR comm port has a protocol that defines transmission speed (in bits per second) and serial port parameters. All EDR WITS protocols use serial port parameters of 8,N,1, but each protocol includes a unique transmission speed. For example, the protocol labelled "WITS 9600 (8,N,1)," uses a transmission speed of 9600 bits per

pason

second. To change the transmission speed, select a protocol that uses the desired speed.

#### Important:

High speed settings are a major cause of WITS transmission errors. For WITS, Pason recommends using a speed of 9600 bits per second. If you experience errors when using WITS, try decreasing the transmission speed.

Follow the steps below to configure the assigned WITS comm port protocol if you connected the WITS device to the TPC via a COMM022:

- From the EDR main screen click Menu > Setup > Comm Ports. The Comm Port Setup screen opens.
- Select the assigned comm port and use the **Toggle Next** button to scroll through the list of available protocols until the desired protocol is listed under Configured Protocol.
- 3. Click **Exit** to save the settings.

## 4.3 Setting the Send/Receive Mode

How you connect the WITS device to the Pason system determines which Send/Receive options are available.

# Send/Receive Options for WITS Connections to a DHC, Workstation, SideKick, or UJB

DHC, Workstation, SideKick, and UJB hardware is hard-coded to send and receive, so you cannot use send only mode or receive only mode when you connect to a WITS device via these devices. With these setups, the handshaking procedure on page 17 instructs the EDR how to communicate with the WITS device.

# Send/Receive Options for WITS Connections via Toolpush Connection Box or Network Panel

If you connected the WITS device to one of these panels with a COMM022, you can set the EDR to send WITS data, to receive WITS data, or to send and receive WITS data.

Once you have connected to the TPC via a comm box and have established a handshake as described in <u>Establishing and Maintaining WITS Communication</u> on page 17, follow the procedure below to set up whether the EDR sends, receives, or sends and receives WITS data through the assigned comm port:

1. From the EDR main screen on the RMPC, click **Menu > Setup > Comm Ports.** 

| RM       | PC Oc    |                    | Vince B EDR  | 312 RC18 Canada | IAN 5555-5555     |        |            | 16:44:27           |
|----------|----------|--------------------|--------------|-----------------|-------------------|--------|------------|--------------------|
| Hol      | e Depth  | Bit Depth          | Tank 4       | Tank 5          | Tank 6            | Tank 7 | Tan        | k 8                |
|          | METERS   |                    | <b>——</b> m3 |                 | m3                | - m3   | - m3       | <b>——</b> m3       |
| <u> </u> | METERS   |                    | <u> </u>     |                 |                   |        |            |                    |
|          |          |                    | COMM         | 1 PORT          | SETUP             |        |            |                    |
|          |          |                    |              |                 |                   |        |            |                    |
|          | PORT NUM | CONFIGURE          | PROTOCOL     |                 | CURRENT PROTOCOL  |        |            |                    |
| 1C       | AL       | JTO                |              | INACTIVE        |                   |        | $\uparrow$ | $\uparrow\uparrow$ |
| 2C       | AL       | JTO                |              | INACTIVE        |                   |        | Home       | PageUp             |
| 3C       | AL       | JTO                |              | INACTIVE        |                   |        |            |                    |
| 4C       | AL       | JTO                |              | INACTIVE        |                   |        |            | •                  |
| 1A       | AL       | JTO                |              | INACTIVE        |                   |        |            |                    |
| 2A       | AL       | JTO                |              | INACTIVE        |                   |        |            |                    |
| ЗA       | AL       | JTO                |              | INACTIVE        |                   |        |            |                    |
| 4A       | AL       | JTO                |              | INACTIVE        |                   |        |            |                    |
| 1B       | Al       | JTO                |              | INACTIVE        |                   |        |            |                    |
| 2B       | AL       | JTO                |              | INACTIVE        |                   |        |            |                    |
| 3B       | W        | ITS 921600 (8,N,1) |              | WITS 921600     | (8,N,1)           |        |            |                    |
| 4B       | AL       | JTO                |              | BLUEHEAT P      | PP 921600 (8,N,1) |        |            |                    |
| 1D       | AL       | ЛО                 |              | INACTIVE        |                   |        |            | Page Dr.           |
|          | `        |                    |              |                 |                   |        |            |                    |
|          | TOGGLE   | TOGGLE             |              | WITS            | INTERNE           | т ис   | ID         |                    |
|          | PREV     |                    |              | SETUP           | W ACCESS          |        |            |                    |

The Comm Port Setup screen opens.

Figure 13: Comm Port Setup screen

- 2. Select the assigned WITS comm port as described in <u>Determining the Assigned</u> <u>Comm Port</u> on page 19.
- 3. Click either **Toggle Next** or **Toggle Prev** to turn off the Auto setting and toggle through the additional protocols.
- 4. Click **WITS Setup.** The WITS Comm Options screen opens.

. . . . . . . . . . . . . . . .

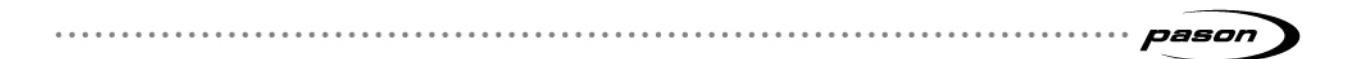

 In the WITS Mode box, click the Change button to toggle to the mode you want to use (Send and Receive, Send Only, or Receive Only). If you select Send Only mode, the EDR displays a Use 1984 Header box that enables you to add or remove Pason's 1984PASON/EDR header (refer to <u>What is the</u> <u>1984PASON/EDR Header</u> on page 7)

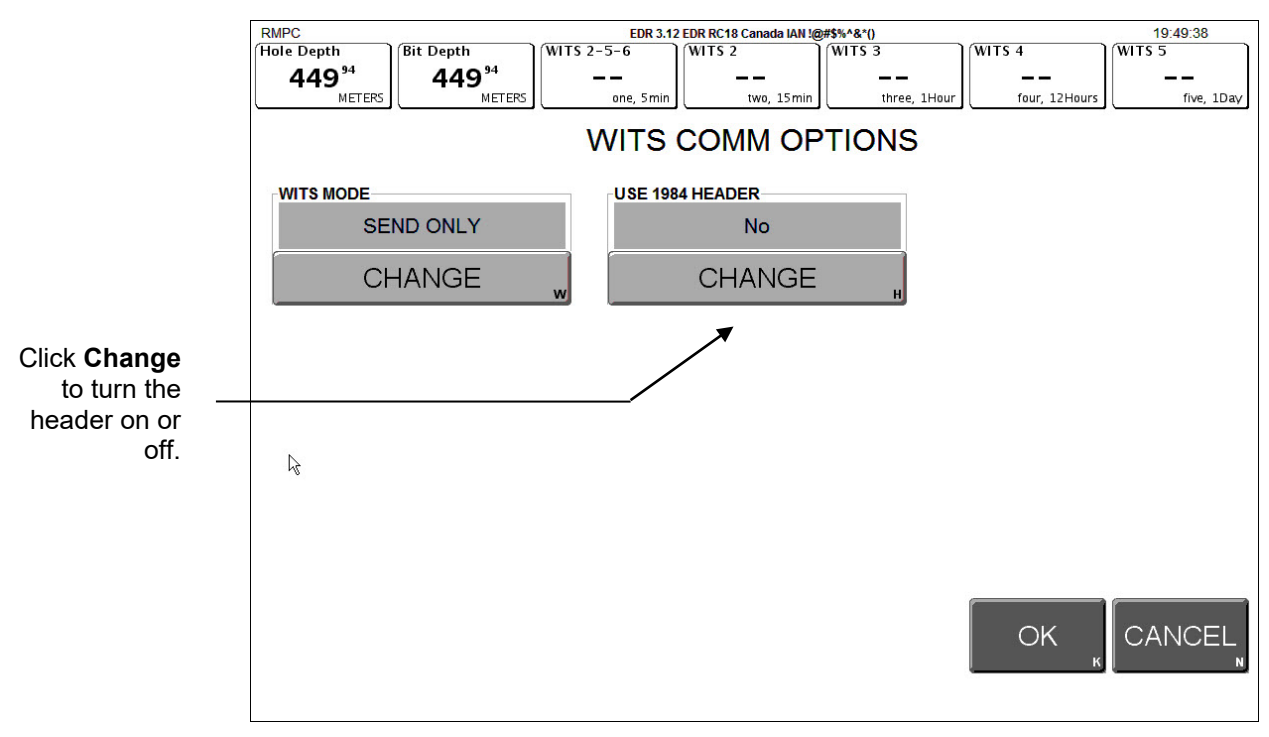

Figure 14: WITS Comm Options screen

- 6. When you are finished, click **OK**. The EDR returns to the **Comm Port Setup** screen.
- 7. Click **Exit** to return to the EDR main screen.

## 4.4 Selecting WITS Codes

There are several ways to specify which WITS codes the EDR sends, as described below, but the EDR is hard-coded to receive specific codes. The EDR can receive WITS record 01, 02, 07, 08, 09, 11, 12, 17, 18, and 63 packets, plus custom WITS codes (see the full table of valid WITS codes in <u>Default Pason WITS Codes</u> on page 37). If you need the EDR to receive a code not listed in the table, you need to set up a custom WITS code as described in <u>Configuring Custom WITS</u> in the EDR on page 27.

Depending on the type of workstation you are logged on to, the WITS setup screen in Figure 15 on page 26 includes the elements in the table below.

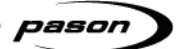

| Element                                                                            | Function                                                                                                    |
|------------------------------------------------------------------------------------|----------------------------------------------------------------------------------------------------|
| WITS Sent by Pason<br>RMPC<br>(Previously WITS Out<br>From RMPC; WITS Out<br>RMPC) | On the RMPC, use this tab to set up WITS codes being sent to devices connected to the RMPC.                                     |
| WITS Sent by Pason                                                                 | On the RMPC, use this tab to set up WITS codes being sent to                                                                    |
| Server<br>(Previously WITS Out<br>From EDR Server; WITS<br>Out TPC Server)         | devices connected to the system server (TPC or Gateway).                                                                        |
| WITS Sent by Pason<br>DHC/UJB/SideKick                                             | On the RMPC, use this tab to set up WITS codes being sent to devices connected to the DHC, SideKick, or UJB.                    |
| (Previously WITS Out<br>From DHC/SideKick/UJB;<br>WITS Out DHC/SideKick)           |                                                                                                    |
| WITS Sent by Pason<br>EDR Ethernet                                                 | On any Workstation, use this tab to set up WITS codes being sent to any device connected via a TPC/Gateway Ethernet connection. |
| WITS Sent by Pason                                                                 | On an Operator Workstation, use this tab to set up WITS codes                                                                   |
| Operator Workstation                                                               | being sent to devices connected to the Operator Workstation. This                                                               |
| (Previously WITS Out                                                               | feature is only available on US Operator Workstations. To see this                                                              |
| From Operator; WITS Out<br>Operator)                                               | tab, the operator must have WITS editing privileges for the well.                                                               |
| WITS Sent by Pason                                                                 | On a Workstation, use this tab to set up WITS codes being sent to                                                               |
| Workstation                                                                        | devices connected to the Workstation.                                                                                           |
| (Previously WITS Out<br>From Workstation; WITS<br>Out Workstation)                 |                                                                                                    |
| WITS Received by                                                                   | On the RMPC, use this tab to set up incoming WITS codes for all                                                                 |
| Pason from Others                                                                  | Pason computers connected to WITS devices.                                                                                      |
| (Previously WITS Into                                                              |                                                                                                    |
| EDR Server – All; WITS In                                                          |                                                                                                    |
| All)                                                                               |                                                                                                    |
| WITS Monitor                                                                       | Diagnostic tool for troubleshooting.                                                                                            |

. .

. . . .

| WITS Event History | This tab displays a log of changes made to WITS settings. It's                                                                                                    |  |  |  |  |  |  |
|--------------------|----------------------------------------------------------------------------------------------------|--|--|--|--|--|--|
|                    | intended for troubleshooting or performance analysis.                                                                                                    |  |  |  |  |  |  |
| Transmission and   | These settings are used together to determine the period between                                                                                                    |  |  |  |  |  |  |
| Interval           | sent WITS codes. They apply to all the WITS codes in the group                                                                                                    |  |  |  |  |  |  |
|                    | you select. Use the Transmission drop-down list to select the type                                                                                                    |  |  |  |  |  |  |
|                    | of transmission the interval is based on. Depending on which                                                                                                    |  |  |  |  |  |  |
|                    | WITS record group you are in, you can choose Time Based, Depth                                                                                                    |  |  |  |  |  |  |
|                    | Based, or Request-Response.                                                                                                    |  |  |  |  |  |  |
|                    | Time Based means that the Pason computer you are configuring                                                                                                    |  |  |  |  |  |  |
|                    | sends the record group's enabled WITS codes at the time interva<br>you select.                                                                                                    |  |  |  |  |  |  |
|                    | Depth Based means that the Pason computer you are configuring                                                                                                    |  |  |  |  |  |  |
|                    | sends the record group's enabled WITS codes at the depth                                                                                                    |  |  |  |  |  |  |
|                    | interval you select.                                                                                                    |  |  |  |  |  |  |
|                    | Request-Response means that the Pason computer you are                                                                                                    |  |  |  |  |  |  |
|                    | configuring sends the record group's enabled WITS codes only                                                                                                    |  |  |  |  |  |  |
|                    | when a response is requested by a third-party WITS device.                                                                                                    |  |  |  |  |  |  |
|                    | Use the Interval drop-down list to select a time- or depth-based                                                                                                    |  |  |  |  |  |  |
|                    | interval.                                                                                                    |  |  |  |  |  |  |
|                    | The transmission and interval settings you select are applied to all                                                                                                    |  |  |  |  |  |  |
|                    | the WITS codes in a record group.                                                                                                    |  |  |  |  |  |  |
|                    | Important:                                                                                                    |  |  |  |  |  |  |
|                    | For WITS devices connected to a toolpush connection box or<br>network panel, conflicts between transmission settings and the<br>EDR's comm port settings can cause problems. For example, if<br>you select Request-Response, but the comm port is set to Send<br>Only, then the EDR will fail to receive the third party's data, and it<br>will not respond. |  |  |  |  |  |  |
| Unit               | Use this drop-down to select the display units for the WITS value.                                                                                                    |  |  |  |  |  |  |
| Data Summary       | Use this drop-down list to select how the EDR calculates the WITS                                                                                                    |  |  |  |  |  |  |
|                    | value.                                                                                                    |  |  |  |  |  |  |
|                    |                                                                                                    |  |  |  |  |  |  |
| Import and Export  | See Sending Gamma and Gamma Lag Calc                                                                                                    |  |  |  |  |  |  |
|                    | When sending Gamma (code 0824) and Gamma Lag                                                                                                    |  |  |  |  |  |  |
|                    | Calc (code 0821) data to the EDR, make sure you                                                                                                    |  |  |  |  |  |  |

| ······································ | nason ) |
|----------------------------------------|---------|

| Factory Reset | Clears all your selections and returns the settings to the defaults. |
|---------------|----------------------------------------------------------------------|
|               | Importing and Exporting Your WITS Settings on page 36.               |
|               | &&<br>1984PASON/EDR<br>08211780.2<br>082463.8<br>!!                  |
|               | A well-formed gamma packet looks like this:                          |
|               | • Send the packet at a minimum 0.2 m (1 $\pi$ ) interval.            |
|               | receives one or the other, but not both.                             |
|               | packet. Problems occur when Pason                                    |
|               | <ul> <li>Send both codes in the same WITS</li> </ul>                 |
|               | meet these packet and frequency requirements:                        |

Table 1: WITS setup screen elements

In addition to choosing individual WITS codes, the EDR provides the option of using preconfigured Full WITS or Half WITS settings to determine which WITS codes it sends. These modes include pre-selected sets of WITS codes, described in <u>Default Pason</u> <u>WITS Codes</u> on page 37.

#### Tip:

Use the search box on the WITS setup screen to quickly jump to a specific WITS code.

To select standard WITS codes for a Pason computer to send, follow this procedure:

- From the EDR main screen, click Menu > Setup > WITS. The WITS setup screen opens.
- 2. Click the tab of the Pason computer you want to send the WITS codes, and ensure that the **Standard** button is selected.

#### Important:

The tab labeled *WITS Sent by Pason Network (Ethernet)* requires a LAN router. Contact Pason Technical Support before using this feature.

- 3. To select a preconfigured setting, click Full WITS or Half WITS. OR:
- 4. To select outgoing WITS codes individually, click on an unselected WITS code's **Enable** check box.

- Select the display Unit, and type of Data Summary from the drop-down lists.
   See <u>Table 1</u> above for more information about these selections.
- 7. If desired, you can click in a code's row, and enter a new WITS code for that row. Any standard WITS code that you have changed displays a Reset button. If you enter a WITS code that is already in use, click the **Reset** button to change back to the default Pason WITS code.
- 8. When you are finished, click **Save** > **Exit** to return to the Setup Menu. The Pason computer starts sending the selected WITS codes.

|                 | RMPC<br>Hole Depth<br>1 42 <sup>3</sup><br>WITS Sent by<br>Pason RMPC<br>(Serial) | FEET Bit Dep<br>FEET WITS Sent by<br>Pason Server<br>(Serial) | th<br>142 <sup>3</sup><br>FEET<br>WITS Sent by Pason<br>DHC/UJ8/SideKick<br>(Serial) | oad<br>85.3<br>kLBS<br>//TS Sent by<br>ason Network<br>:thernet) | Weight On Bit<br>O.O<br>kLB<br>WITS Received by Pason<br>From Others<br>(Serial or Ethernet) | S Rotary<br>WITS<br>Monitor | 44<br>RPM | Torque<br>20.152<br>kFT |        | 0:15:06<br>7.0<br>FT/HR |
|-----------------|-----------------------------------------------------------------------------------|---------------------------------------------------------------|--------------------------------------------------------------------------------------|------------------------------------------------------------------|----------------------------------------------------------------------------------------------|-----------------------------|-----------|-------------------------|--------|-------------------------|
|                 | Custom                                                                            | Standard                                                      | Pason EDR<br>Traces                                                                  |                                                                  |                                                                                              |                             |           | Search                  |        | Clear                   |
|                 | 01: General Time                                                                  | Based                                                         | Transmission: Tin                                                                    | ne Based                                                         | ¥                                                                                            | Interval:                   | 5 seconds | v                       |        |                         |
| <b>-</b>        | Enable                                                                            | Code                                                          | Name                                                                                 |                                                                  | U                                                                                            | nit                         |           | Data Summary            | _      |                         |
| l o enable an   |                                                                                   | 0105                                                          | Date                                                                                 |                                                                  | -                                                                                            |                             |           | -                       |        |                         |
| outgoing WITS   |                                                                                   | 0106                                                          | Time                                                                                 |                                                                  | -                                                                                            |                             |           | -                       |        | Full WITS               |
| code select its |                                                                                   | 0108                                                          | Bit Depth                                                                            |                                                                  | F                                                                                            | EET                         | •         | Average                 | •      |                         |
| shock box       | Ľ                                                                                 | 0110                                                          | Hole Depth                                                                           |                                                                  | F                                                                                            | EET                         | -         | Average                 | •      | Half WITS               |
| CHECK DUX.      |                                                                                   | 0112                                                          | EDR Block Position                                                                   |                                                                  | F                                                                                            | EET                         | -         | Average                 | -      |                         |
|                 | Ľ                                                                                 | 0113                                                          | ROP                                                                                  |                                                                  | F                                                                                            | T/HR                        | -         | Average                 | -      |                         |
|                 |                                                                                   | 0115                                                          | Hook Load                                                                            |                                                                  | ĸ                                                                                            | LBS                         | -         | Average                 | -      |                         |
|                 |                                                                                   | 0117                                                          | Weight On Bit                                                                        |                                                                  | k                                                                                            | LBS                         | -         | Average                 | -      |                         |
|                 |                                                                                   | 0119                                                          | Torque                                                                               |                                                                  | k                                                                                            | FT-LBS                      | -         | Average                 | -      |                         |
|                 |                                                                                   | 0120                                                          | Rotary                                                                               |                                                                  | ٩                                                                                            | PM                          | -         | Average                 | -      |                         |
|                 | Status Messages                                                                   | Export                                                        | Factory Reset                                                                        |                                                                  |                                                                                              |                             |           | Save                    | Cancel | Exit                    |

Figure 15: WITS setup screen

#### Selecting Pason Traces for the EDR to Send

Use this feature to send Pason traces that aren't included with the standard WITS codes.

To select Pason traces to send, follow these steps from the EDR main screen on the RMPC:

- 1. Click Menu > Setup > WITS. The WITS setup screen opens.
- 2. Click the tab of the Pason computer you want to send the WITS codes.
- 3. Click the **Pason EDR Traces** button. The screen displays all available EDR traces not currently included as a standard WITS code.
- 4. Check the **Enable** check box of the traces you want to send.

pason

- 5. Select a transmission type. The transmission type applies to all the Pason traces you've selected.
- 6. If you're using a time-based transmission type, choose a time interval. The time interval applies to all the Pason traces you've selected.
- 7. For each of your selections, enter the following information:
  - **Code**: Enter a WITS code for the trace by clicking under Code in the trace's row. If the code you enter conflicts with a code already in use, the EDR displays an error message in the Status Message box and doesn't allow you to save the changes.
  - Units: Click under Unit in the trace's row and choose the units from the dropdown list. Note that these are display units only—with the exception of torque, the EDR doesn't perform conversions based on the units you select.

#### Important:

In EDR version 20.10 and higher, the EDR converts both incoming and outgoing WITS torque values. Note that if the torque unit is amps or PSI, then no conversion can be done. For incoming to Pason: the system converts to match torque's EDR calibration units. For outgoing from Pason: the system converts to match the units specified in the WITS settings.

- **Data Summary**: If you've chosen a depth or time-based transmission type, use the Data Summary drop-down list to select how the EDR calculates the WITS value.
- 8. When you are finished configuring, click **Save** > **Exit** to return to the Setup Menu.

## 4.5 Configuring Custom WITS in the EDR

If you need to send or receive data not listed in the table of <u>Default Pason WITS Codes</u> on page 37, you must set up a custom WITS code. Once a custom WITS code is set up, the EDR can receive it from any connected WITS device, but you need to follow the computer to send custom WITS codes.

#### Setting up Custom WITS Codes

To set up a custom WITS code, use the following procedure:

- From the EDR main screen on the RMPC, click Menu > Setup > WITS. The WITS setup screen opens.
- 2. On the WITS Received by Pason from Others tab, click the Custom button.

The Custom WITS setup screen opens. This screen displays 99 editable custom WITS codes, names, units, adjustable decimal spaces, and shelf lives.

|                 | RMPC                                              |                                              |                                             |                                                |                                                               |                   | 10.05103              |          |           | 10:07:41          |
|-----------------|---------------------------------------------------|----------------------------------------------|---------------------------------------------|------------------------------------------------|---------------------------------------------------------------|-------------------|-----------------------|----------|-----------|-------------------|
|                 | Hole Depth                                        | Bit Depth                                    |                                             | Hook Load                                      | Weight On Bit                                                 | Rotary            |                       | Torque   | _         | ROP               |
|                 | 141'                                              | 14                                           | 1'                                          | 85.3                                           | 0.0                                                           |                   | 44                    | 20.15    | 2         | 7.0               |
|                 | FE                                                | et [                                         | FEET                                        | klbs                                           |                                                               | klbs              | RPM                   | L        | kFT-LBS   | FT/HR             |
|                 | WITS Sent by WI<br>Pason RMPC Pat<br>(Serial) (Se | TS Sent by WT<br>son Server DHi<br>rial) (Se | TS Sent by Paso<br>C/UJB/SideKick<br>rrial) | on WITS Sent by<br>Pason Network<br>(Ethernet) | WITS Received by Pasor<br>From Others<br>(Serial or Ethernet) | n WITS<br>Monitor | WITS<br>Event History |          |           |                   |
| Colort o vourto | Custom                                            | Standard                                     |                                             |                                                |                                                               |                   |                       | 🔍 Search |           | Clea              |
| Select a row to | Custom WITS                                       |                                              |                                             |                                                |                                                               |                   |                       |          |           | [                 |
| enter your      | #                                                 | Enable                                       | Code                                        | Name                                           | Unit                                                          | Decimals          | Shelf Life            | E        | nable Lag | Operator Enforced |
| codes, names.   |                                                   |                                              |                                             | WITS #1                                        |                                                               |                   | 💌 5 Mins              | -        |           |                   |
| and units       |                                                   |                                              | 0139                                        | 3rd Party LagD                                 | feet                                                          |                   |                       |          |           |                   |
| and units.      | 2                                                 |                                              |                                             | WITS #2                                        |                                                               | 0                 | 💌 5 Mins              | -        |           |                   |
|                 | 3                                                 |                                              |                                             | WITS #3                                        |                                                               | 0                 | 💌 5 Mins              | -        |           |                   |
|                 | 4                                                 |                                              |                                             | WITS #4                                        |                                                               | 0                 | 💌 5 Mins              | -        |           |                   |
|                 | 5                                                 |                                              |                                             | WITS #5                                        |                                                               | 0                 | 💌 5 Mins              | -        |           |                   |
|                 | 6                                                 |                                              |                                             | WITS #6                                        |                                                               | 0                 | 💌 5 Mins              | -        |           |                   |
|                 | 7                                                 |                                              |                                             | WITS #7                                        |                                                               | 0                 | 💌 5 Mins              | -        |           |                   |
|                 | в                                                 |                                              |                                             | WITS #8                                        |                                                               | 0                 | 💌 5 Mins              | -        |           |                   |
|                 | 9                                                 |                                              |                                             | WITS #9                                        |                                                               | 0                 | 🔻 5 Mins              | -        |           |                   |
|                 | Status Messages                                   |                                              |                                             |                                                |                                                               |                   |                       |          |           |                   |
|                 | Import                                            | Export                                       | Factory Re                                  | set                                            |                                                               |                   |                       | Save     | Ca        | incel Exit        |

Figure 16: Highlighted custom WITS row

- 3. Click in a code's row. The EDR highlights the row.
- 4. Within the highlighted row, enter the following custom code information:
  - Code

Enter a WITS code for the trace by clicking under Code in the highlighted row, and entering a four digit WITS code. Ensure that this code is different from the existing WITS codes. If the code you enter conflicts with a current EDR WITS code, the EDR highlights your entry in red and does not allow you to save your settings.

Name

To enter a name for the custom WITS code, click under Name in the highlighted row and enter a name.

• Unit

To select the display units, click under **Unit** in the highlighted row and enter the name of the display units. Note that these are display units only—the EDR *does not* perform conversions based on the units you enter.

• Decimals

To select the number of decimal places the EDR uses for the WITS value,

pason

click the **Decimals** drop-down box in the highlighted row and select 0, 1, 2, or 3 decimal places.

Shelf Life

To select the length of time the EDR displays the WITS data, click the **Shelf** Life drop-down list and choose **5 Mins** (minutes), **15 Mins**, **1 Hour**, **12** Hours, **1 Day**, or **Never Expires**. Once the shelf life period is exceeded, the EDR changes the value of the trace to null, represented by two dashes (--).

#### Important:

Shelf life is an important selection for time sensitive data. The EDR displays the last received WITS value until the sender transmits a new value, or until it reaches the end of the shelf life period. WITS data with a long shelf life can be misleading if users don't know the data's age.

- 5. To enable your custom code to be sent or received, click on the code's **Enable** check box.
- 6. Click **Save** > **Exit** to return to the Setup Menu.

When you are finished, click **Save** > **Exit**. The EDR can now receive the custom WITS code. To send this code, follow the directions in <u>Selecting Custom WITS Codes to Send</u> below.

You can return all custom WITS settings to default at any time by clicking the **Factory Reset** button.

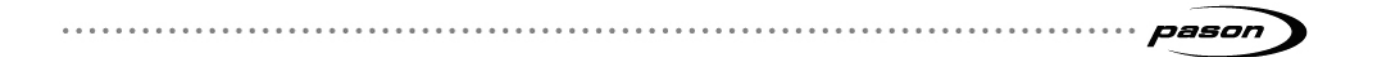

#### Selecting Custom WITS Codes to Send

After you have set up a custom WITS code, follow the steps below to instruct a Pason computer to send the code.

- From the EDR main screen on the RMPC, click Menu > Setup > WITS. The WITS setup screen opens.
- 2. On the WITS out tab of the Pason computer you want to send the custom WITS code, click the **Custom** button.
- 3. From the Transmission drop-down list, select the transmission type for the custom WITS group.
- 4. Click the custom code's **Enable** checkbox.
- Click Save > Exit to return to the Setup Menu. The Pason computer starts sending the custom WITS codes you selected.

#### Receiving a Custom WITS Code and Sending it as a Different Custom Code

The EDR supports receiving a custom WITS value using one custom code and then sending it using a different custom code. Use this feature if a third party on the rig is sending a WITS code to Pason that they **can't change**, but that code is unusable by another party who wants to receive it from Pason. For example, Acme Drive Consulting could be sending top drive RPM to the Pason system as 4002, but General Directional Associates needs to get top drive RPM from Pason as 0120.

If you need to do this, follow the steps in <u>Selecting Custom WITS Codes to Send</u> above, but before you save:

- 1. Click in a code's row and delete the WITS code listed. This deletion doesn't affect the incoming code—it only prepares you for the next step.
- Enter the custom four-digit WITS code you want to use to send the value. Use a code that's different from the existing WITS codes. If the code you enter conflicts with a current EDR WITS code, the EDR highlights your entry in red and does not allow you to save your settings.

The example below shows an incoming custom WITS code of 4002 ready to be deleted and given a new code used for sending.

| <br>pason 🕽 |
|-------------|
|             |

| RMPC                                                                                               |                                                                                                    |                                                                       |                                    |
|----------------------------------------------------------------------------------------------------|----------------------------------------------------------------------------------------------------|-----------------------------------------------------------------------|------------------------------------|
| Hole Depth                                                                                         | Bit Depth                                                                                                    | Hook Load                                                             | Weight On Bit                      |
| 12524 <sup>3</sup>                                                                                 | 12524 <sup>3</sup>                                                                                                | 42.2                                                                  | 25.4                               |
| LFEE                                                                                               |                                                                                                    | KLBS                                                                  | KLBS                               |
| WIT's Sent by<br>Pason RMPC<br>(Serial) WIT's Sent by<br>Pason Server<br>(Serial)<br>Custom Standa | WITS Sent by Pason<br>DHC/UJB/SideKick<br>(Serial)<br>WITS Sent<br>Pason Nei<br>(Ethernet)<br>Pason EDR<br>Traces | t by<br>WITS Received by Pason<br>From Others<br>(Serial or Ethernet) | WITS WITS<br>Monitor Event History |
| Custom WITS                                                                                        | Transmission: Requ                                                                                                | est-Response                                                          |                                    |
| Enable Code                                                                                        | Name                                                                                                    |                                                                       | Un                                 |
| 4002                                                                                               | TD RPM                                                                                                    |                                                                       |                                    |

Figure 17: Changing a custom WITS code used for sending

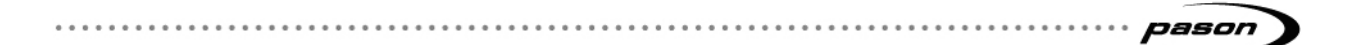

## 4.6 Setting Up WITS Codes for Custom Sensors

The EDR enables you to physically connect custom sensors. If you enter a name for the custom sensor when you set it up in the EDR's Custom Calibration Menu, you can also assign it a custom WITS code, which you can instruct a Pason computer to send.

Follow these steps to set up a Pason computer to send a custom WITS code for a connected custom sensor:

- 1. Ensure that the custom sensor is connected, and assigned a name in the EDR's Custom Calibration Menu.
- From the EDR main screen on the RMPC, click Menu > Setup > WITS. The WITS setup screen opens.
- 3. On the WITS out tab of the Pason computer you want to send the custom WITS code, click the **Custom** button.
- 4. Scroll down to the Custom Analog Port section. You should see the name of the custom sensor listed.
- 5. Click in the custom code's row. The EDR highlights the row.
- 6. Click under Code in the highlighted row, and enter a four digit WITS code. Ensure that the code is different from existing WITS codes. If the code you enter conflicts with a current EDR WITS code, the EDR highlights your entry in red and does not allow you to save your settings.
- 7. Select a transmission type from the Transmission drop-down list.
- 8. To enable the selected Pason computer to send your custom code, click on the code's **Enable** check box.
- 9. To include a lag value, click on the code's **Enable Lag** check box and select a lag value. Custom lag depth is explained in the section below.
- 10. Click **Save** > **Exit**. The Pason computer starts sending the custom WITS codes you selected.

#### Note:

If you do not see any custom sensors listed in the Custom Analog Port section, ensure that you assigned your custom sensor a name in the EDR's Custom Calibration Menu. The EDR will not list any custom sensors in the Custom Analog Port section unless you have assigned a name to at least one of them. pason

## 4.7 Setting Up a Custom WITS Lag Depth

In EDR 21.4 and higher, you can send lag depth to Pason and associate it with other custom WITS codes that you're sending. This works like our WITS gamma and resistivity lag calcs, but for custom WITS.

#### Notes:

You must use WITS code 6352 to send the lag depth to Pason. Code 6352 is disabled by default, so you need to enable it in the EDR.

You can only send one lag depth on 6352, but you can associate it with multiple custom WITS traces.

You can't rename the lag depth trace: the EDR displays it as WITS Custom LagD.

Follow these steps to send and associate a custom lag depth:

- 1. Set up the third-party system to send lag depth to Pason via WITS code 6352.
- From the EDR main screen on any workstation, click Menu > Setup > WITS. The WITS setup screen opens.
- 3. On the **WITS Received by Pason from Others** tab, click the **Standard** button. The Custom WITS setup screen opens.
- 4. Scroll to code 6352 (WITS Custom Lag Calc) and check the box to enable it.

#### Important:

WITS Custom Lag Calc and WITS Custom LagD are the same thing—just remember that WITS Custom LagD is the name of the trace the EDR displays.

- 5. Enter units for the lag depth you're sending (the EDR will convert units as required).
- 6. Click **Save** then click **Custom**.
- Click in the row of the WITS code(s) you want to associate with the lag depth. The EDR highlights the row. If it's a new code, set it up according to <u>Setting Up</u> WITS Codes for Custom Sensors above.
- 8. Check the row's **Enable Lag** check box. The Add Lag Calc menu opens.

| <br>pason ) |
|-------------|

| Weight On Bit                                                 | Rotary          | ]                                     | Torque   | )          | ROP               |      |
|---------------------------------------------------------------|-----------------|---------------------------------------|----------|------------|-------------------|------|
| 0.0                                                           | 4               | 44                                    | 20       | .152       | 7.0               |      |
| s L                                                           | as              | RPM                                   | L        | kFT-LBS    | FT/H              | IR   |
| WITS Received by Pason<br>From Others<br>(Serial or Ethernet) | WITS<br>Monitor | WITS<br>Event History                 |          |            |                   |      |
|                                                               |                 |                                       | 🔍 Sea    | rch        | Cl                | ear  |
|                                                               |                 |                                       |          |            |                   |      |
|                                                               |                 |                                       |          |            |                   | 1000 |
| Unit                                                          | Decimals        | Shelf Life                            |          | Enable Lag | Operator Enforced |      |
| Unit                                                          | Decimals        | Shelf Life                            | <b>~</b> | Enable Lag | Operator Enforced |      |
| Unit<br>feet                                                  | Decimals<br>0   | Shelf Life <ul> <li>5 Mins</li> </ul> | V        | Enable Lag | Operator Enforced |      |
| Unit<br>feet                                                  | Decimals<br>0   | Shelf Life <ul> <li>5 Mins</li> </ul> | ▼<br>▼   | Enable Lag | Operator Enforced |      |

- 9. Select WITS Custom Lag Calc from the drop-down list.
- 10. Click **Save** then **Exit** when done. The EDR starts applying the calculation.

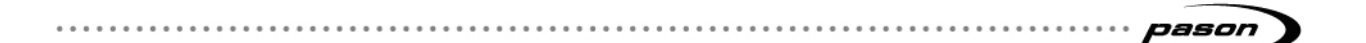

## 4.8 Sending WITS 01 Codes to the Pason EDR

The EDR can receive the WITS 01 codes noted in the <u>Default Pason WITS Codes</u> table on page 37, but it's an advanced EDR feature that you need to use with caution. Before you set up the EDR to receive these codes, think about these important points:

- Contact your Pason representative for assistance before you set this up. If not properly configured, WITS 01 code data can cause the EDR to display incorrect values and negatively impact other applications.
- You'll find the *WITS Received by Pason from Others* tab on the WITS setup screen in the EDR (Figure 18).
- The EDR *receives* diff. pressure on code 0150 (even though it *sends* diff. pressure on code 0171).
- If you send diff. pressure to the EDR, you must also send standpipe pressure (0121).

Follow these steps to set up the EDR to receive WITS 01 codes:

- From the EDR main screen, click Menu > Setup > WITS. The WITS setup screen opens.
- 2. Click the **WITS Received by Pason From Others** tab and ensure that the **Standard** button is selected.
- 3. Click the **Edit** button and enter the Pason daily password when prompted. Once you enter the password, you're able to select the 01 codes you want Pason to receive.

| RN           | /IPC                                  |                                |                                      |                                      |                                             |      |                                                              |      |                 |
|--------------|---------------------------------------|--------------------------------|--------------------------------------|--------------------------------------|---------------------------------------------|------|--------------------------------------------------------------|------|-----------------|
| Ho           | ole Depth                             |                                | Bit Depth                            | יוך                                  | look Load                                   |      | Weight On Bit                                                |      | Rotary          |
|              | 142'                                  |                                | 142                                  | 1                                    | 85.3                                        |      | 0.0                                                          |      |                 |
|              |                                       | FEET                           |                                      | FEET                                 |                                             | kLBS |                                                              | klbs |                 |
| V<br>F<br>() | VITS Sent by<br>Pason RMPC<br>Serial) | WITS So<br>Pason S<br>(Serial) | ent by WITS<br>Server DHC/<br>(Seria | Sent by Pason<br>UJB/SideKick<br>al) | WITS Sent by<br>Pason Network<br>(Ethernet) | k I  | WITS Received by Paso<br>From Others<br>(Serial or Ethernet) | n    | WITS<br>Monitor |
|              | Custom                                | Sta                            | Indard                               |                                      |                                             |      |                                                              |      |                 |
| (            | )1: General Time B                    | lased                          |                                      | Edit                                 |                                             |      |                                                              |      |                 |
|              | Enable                                | Code                           |                                      | Name                                 |                                             |      |                                                              |      | Unit            |
|              |                                       | 0108                           |                                      | Bit Dept                             | h                                           |      |                                                              |      | FEET            |
|              |                                       | 0110                           |                                      | Hole De                              | pth                                         |      |                                                              |      | FEET            |
|              | Ľ                                     | 0111                           |                                      | T.V.Dept                             | th                                          |      |                                                              |      | FEET            |
|              |                                       | 0112                           |                                      | EDR Blo                              | ock Position                                |      |                                                              |      | FEET            |
|              |                                       | 0113                           |                                      | ROP                                  |                                             |      |                                                              |      | FT/HF           |

Figure 18: WITS Received by Pason from Others tab

#### Important:

The EDR doesn't perform unit conversions with the exception of torque. In EDR version 20.10 and higher, the EDR converts both incoming and outgoing WITS torque values. Note that if the torque unit is amps or PSI, then no conversion can be done.

For incoming to Pason: the system converts to match torque's EDR calibration units. For outgoing from Pason: the system converts to match the units specified in the WITS settings.

## 4.9 Sending Gamma and Gamma Lag Calc

When sending Gamma (code 0824) and Gamma Lag Calc (code 0821) data to the EDR,

make sure you meet these packet and frequency requirements:

- Send both codes in the same WITS packet. Problems occur when Pason receives one or the other, but not both.
- Send the packet at a minimum 0.2 m (1 ft) interval.

A well-formed gamma packet looks like this:

```
&&
1984PASON/EDR
08211780.2
082463.8
!!
```

## 4.10 Importing and Exporting Your WITS Settings

The EDR enables you to import and export saved WITS settings, for sharing via email or USB memory stick.

Follow these steps to export WITS settings:

1. Select the WITS tab for the settings you want to export. In the example below,

WITS Sent by Pason DHC/UJB/SideKick settings are selected for export.

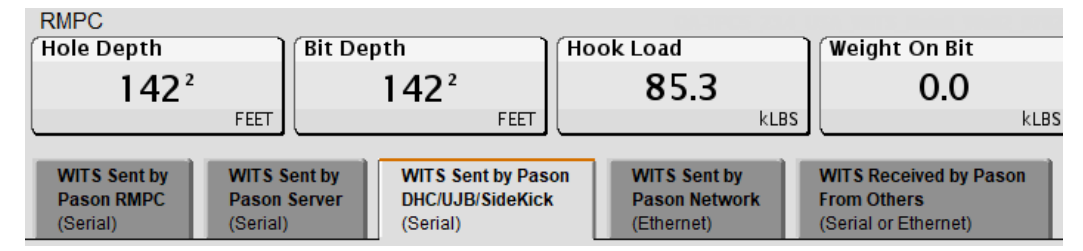

- 2. Click the **Export** button.
- 3. Select a save location from the Save In drop-down list.
- 4. Enter a name for the saved settings file. The default file name includes the name of the Pason computer the settings are currently applied to, which is useful.
- 5. Leave the file type at the default of WITS Out Template Files.
- 6. Click Save.

pason

Follow these steps to import WITS settings:

- 1. Select the WITS tab you want to apply the imported settings to.
- 2. Click Import.
- 3. Navigate to and select the settings file you want to import. This file must have a .wto file extension.
- 4. Click **Open**. The EDR applies the saved WITS settings you selected, and refreshes the WITS setup screen.

#### Note:

When you import WITS settings, the EDR overwrites your existing settings, including any custom codes you have set up. Custom codes not included in the import file are deleted.

### 4.11 Operator Templates

EDR version 20.10 and higher supports operator templates to specify and lock the settings for WITS Received by Pason from Others (a.k.a. "WITS-in"). This feature's purpose is to stop rig personnel from changing an operator's preferred settings.

If you're interested in using an operator template, contact Pason.

### 4.12 Default Pason WITS Codes

The following table lists the default Pason WITS names and codes, whether the EDR can receive the code, and which codes are sent in the different EDR WITS modes. In addition, the EDR can be configured to receive up to 99 additional custom WITS codes.

#### Note:

All data values sent via WITS are in float format (e.g. "####.##").

#### Note:

When sending gamma and gamma depth values to the EDR via WITS, both values need to be in the same WITS packet.

| <br>pason |
|-----------|

| Record 01: General Time Based<br>Available Transmission Types: Time Based or Request-Response |           |                    |                                |                                |  |
|-----------------------------------------------------------------------------------------------|-----------|--------------------|--------------------------------|--------------------------------|--|
| Name                                                                                          | WITS Code | EDR can<br>Receive | EDR Sends in<br>Full WITS Mode | EDR Sends in<br>Half WITS Mode |  |
| Well ID                                                                                       | 0101      |                    |                                |                                |  |
| Date                                                                                          | 0105      |                    |                                |                                |  |
| Time                                                                                          | 0106      |                    |                                |                                |  |
| Bit Depth                                                                                     | 0108      | Y                  | Y                              | Y                              |  |
| Hole Depth                                                                                    | 0110      | Y                  | Y                              | Y                              |  |
| True Vertical Depth                                                                           | 0111      | Y                  |                                |                                |  |
| EDR Block Position                                                                            | 0112      | Y                  | Y                              |                                |  |
| On Bottom ROP                                                                                 | 0113      | Y                  | Y                              | Y                              |  |
| Hook Load (maximum)                                                                           | 0115      | Y                  | Y                              |                                |  |
| Weight on Bit                                                                                 | 0117      | Y                  | Y                              |                                |  |
| Rotary Torque                                                                                 | 0119      | Y                  | Y                              |                                |  |
| Rotary Rpm                                                                                    | 0120      | Y                  | Y                              |                                |  |
| Standpipe Pressure                                                                            | 0121      | Y                  | Y                              |                                |  |
| Casing Pressure                                                                               | 0122      | Y                  | Y                              |                                |  |
| Pump 1 strokes/min                                                                            | 0123      | Y                  | Y                              | Y                              |  |
| Pump 2 strokes/min                                                                            | 0124      | Y                  | Y                              | Y                              |  |
| Pump 3 strokes/min                                                                            | 0125      | Y                  | Y                              | Y                              |  |
| Total Mud Volume                                                                              | 0126      |                    | Y                              |                                |  |
| PVT Total Mud Gain/Loss                                                                       | 0127      |                    | Y                              |                                |  |
| Flow                                                                                          | 0128      |                    | Y                              |                                |  |
| Pump Rate                                                                                     | 0130      | Y                  | Y                              |                                |  |
| Total Strokes P1+P2+P3+P4                                                                     | 0137      |                    | Y                              | Y                              |  |
| 3 <sup>rd</sup> Party LagD                                                                    | 0139      | Y                  | Y                              |                                |  |
| 3 <sup>rd</sup> Party Gas                                                                     | 0140      | Y                  | Y                              |                                |  |
| Mechanical Specific Energy                                                                    | 0141      |                    | Y                              |                                |  |
| TotalPumpDisplacement                                                                         | 0142      |                    | Y                              | Y                              |  |
| Pump 1 total strokes                                                                          | 0143      |                    | Y                              | Y                              |  |
| Pump 2 total strokes                                                                          | 0144      |                    | Y                              | Y                              |  |
| Pump 3 total strokes                                                                          | 0145      |                    | Y                              | Y                              |  |
| Differential Pressure                                                                         | 0150      | Y                  |                                |                                |  |
| Pason Lag Depth                                                                               | 0169      |                    | Y                              |                                |  |
| Pason Gas                                                                                     | 0170      |                    | Y                              |                                |  |
| Differential Pressure                                                                         | 0171      |                    | Y                              | Y                              |  |

| • • • • • • • • • • • • • • • • • • • • | •• pason ) |
|-----------------------------------------|------------|

| Record 02: Drilling – Depth Based<br>Available Transmission Types: Depth Based, or Request-Response |           |                    |                                |                                |  |
|----------------------------------------------------------------------------------------------------|-----------|--------------------|--------------------------------|--------------------------------|--|
| Name                                                                                                | WITS Code | EDR can<br>Receive | EDR Sends in<br>Full WITS Mode | EDR Sends in<br>Half WITS Mode |  |
| Date                                                                                                | 0205      |                    |                                |                                |  |
| Time                                                                                                | 0206      |                    |                                |                                |  |
| Hole Depth                                                                                          | 0208      |                    | Y                              | Y                              |  |
| On Bottom ROP                                                                                       | 0210      |                    | Y                              | Y                              |  |
| Weight on Bit                                                                                       | 0211      |                    | Y                              | Y                              |  |
| Hook Load                                                                                           | 0212      |                    | Y                              | Y                              |  |
| Standpipe Pressure                                                                                  | 0213      |                    | Y                              | Y                              |  |
| Rotary Torque                                                                                       | 0214      |                    | Y                              | Y                              |  |
| Rotary Rpm                                                                                          | 0215      |                    | Y                              | Y                              |  |
| Total Pump Output                                                                                   | 0219      |                    | Y                              | Y                              |  |
| Flow                                                                                                | 0221      |                    | Y                              | Y                              |  |
| Total Mud Volume                                                                                    | 0222      |                    | Y                              | Y                              |  |

| Record 07: Survey/Directional<br>Available Transmission Types: Time Based, Depth Based, or Request-Response |           |                    |                                |                                |  |
|----------------------------------------------------------------------------------------------------|-----------|--------------------|--------------------------------|--------------------------------|--|
| Name                                                                                                    | WITS Code | EDR can<br>Receive | EDR Sends in<br>Full WITS Mode | EDR Sends in<br>Half WITS Mode |  |
| Date                                                                                                    | 0705      |                    |                                |                                |  |
| Time                                                                                                    | 0706      |                    |                                |                                |  |
| Sensor Depth                                                                                                | 0708      | Y                  | Y                              |                                |  |
| Inclination                                                                                                 | 0713      | Y                  | Y                              |                                |  |
| Azimuth                                                                                                    | 0715      | Y                  | Y                              |                                |  |
| Magnetic Toolface                                                                                           | 0716      | Y                  | Y                              |                                |  |
| Gravity Toolface                                                                                            | 0717      | Y                  | Y                              |                                |  |
| Toolface Threshold                                                                                          | 0722      | Y                  | Y                              |                                |  |
| MWD Continuous Inc                                                                                          | 0723      | Y                  | Y                              |                                |  |
| MWD Continuous Azi                                                                                          | 0724      | Y                  | Y                              |                                |  |

| Record 08: MWD Formation Evaluation<br>Available Transmission Types: Time Based, Depth Based, or Request-Response |           |                    |                                |                                |  |
|----------------------------------------------------------------------------------------------------|-----------|--------------------|--------------------------------|--------------------------------|--|
| Name                                                                                                    | WITS Code | EDR can<br>Receive | EDR Sends in<br>Full WITS Mode | EDR Sends in<br>Half WITS Mode |  |
| Date                                                                                                    | 0805      |                    |                                |                                |  |
| Time                                                                                                    | 0806      |                    |                                |                                |  |
| Resistivity 1 Lag Calc                                                                                            | 0813      | Y                  | Y                              |                                |  |
| Resistivity 1                                                                                                    | 0816      | Y                  | Y                              |                                |  |
| Resistivity 2 Lag Calc                                                                                            | 0817      | Y                  | Y                              |                                |  |
| Resistivity 2                                                                                                    | 0820      | Y                  | Y                              |                                |  |
| Gamma Lag Calc                                                                                                    | 0821      | Y                  | Y                              |                                |  |
| Gamma                                                                                                    | 0824      | Y                  | Y                              |                                |  |
| Porosity 1 Lag Calc                                                                                               | 0829      | Y                  | Y                              |                                |  |
| Porosity 1                                                                                                    | 0831      | Y                  | Y                              |                                |  |
| Porosity 2 Lag Calc                                                                                               | 0832      | Y                  | Y                              |                                |  |
| Porosity 2                                                                                                    | 0834      | Y                  | Y                              |                                |  |
| Formation Density Lag Cal                                                                                         | 0839      | Y                  | Y                              |                                |  |
| Formation Density                                                                                                 | 0841      | Y                  | Y                              |                                |  |

| Record 09: MWD Mechanical<br>Available Transmission Types: Time Based, Depth Based, or Request-Response |           |                    |                                |                                |  |  |
|----------------------------------------------------------------------------------------------------|-----------|--------------------|--------------------------------|--------------------------------|--|--|
| Name                                                                                                    | WITS Code | EDR can<br>Receive | EDR Sends in<br>Full WITS Mode | EDR Sends in<br>Half WITS Mode |  |  |
| Date                                                                                                    | 0905      |                    |                                |                                |  |  |
| Time                                                                                                    | 0906      |                    |                                |                                |  |  |
| Downhole Pressure 1                                                                                     | 0913      | Y                  | Y                              |                                |  |  |

| Record 11: Mud Tank Volume<br>Available Transmission Types: Time Based, Depth Based, or Request-Response |           |                    |                                |                                |  |
|----------------------------------------------------------------------------------------------------|-----------|--------------------|--------------------------------|--------------------------------|--|
| Name                                                                                                    | WITS Code | EDR can<br>Receive | EDR Sends in<br>Full WITS Mode | EDR Sends in<br>Half WITS Mode |  |
| Date                                                                                                    | 1105      |                    |                                |                                |  |
| Time                                                                                                    | 1106      |                    |                                |                                |  |
| Hole Depth                                                                                               | 1108      |                    | Y                              |                                |  |
| Total Mud Volume                                                                                         | 1111      |                    | Y                              |                                |  |
| Mud Tank 1 Volume                                                                                        | 1115      |                    | Y                              |                                |  |
| Mud Tank 2 Volume                                                                                        | 1116      |                    | Y                              |                                |  |
| Mud Tank 3 Volume                                                                                        | 1117      |                    | Y                              |                                |  |
| Mud Tank 4 Volume                                                                                        | 1118      |                    | Y                              |                                |  |
| Mud Tank 5 Volume                                                                                        | 1119      |                    | Y                              |                                |  |
| Mud Tank 6 Volume                                                                                        | 1120      |                    | Y                              |                                |  |
| Mud Tank 7 Volume                                                                                        | 1121      |                    | Y                              |                                |  |
| Mud Tank 8 Volume                                                                                        | 1122      |                    | Y                              |                                |  |
| Trip Tank Mud Volume                                                                                     | 1129      |                    | Y                              |                                |  |

| Record 12: Chromatograph Cycle Based<br>Available Transmission Types: Time Based, Depth Based, or Request-Response |           |                    |                                |                                |  |  |
|----------------------------------------------------------------------------------------------------|-----------|--------------------|--------------------------------|--------------------------------|--|--|
| Name                                                                                                    | WITS Code | EDR can<br>Receive | EDR Sends in<br>Full WITS Mode | EDR Sends in<br>Half WITS Mode |  |  |
| Date                                                                                                    | 1205      |                    |                                |                                |  |  |
| Time                                                                                                    | 1206      |                    |                                |                                |  |  |
| chr Methane C1                                                                                                    | 1212      | Y                  | Y                              |                                |  |  |
| chr Ethane C2                                                                                                    | 1213      | Y                  | Y                              |                                |  |  |
| chr Propane C3                                                                                                    | 1214      | Y                  | Y                              |                                |  |  |
| chr Iso-Butane IC4                                                                                                 | 1215      | Y                  | Y                              |                                |  |  |
| chr Nor-Butane NC4                                                                                                 | 1216      | Y                  |                                |                                |  |  |
| chr Iso-Pentane NC5                                                                                                | 1217      | Y                  |                                |                                |  |  |
| chr Nor-Pentane NC5                                                                                                | 1218      | Y                  |                                |                                |  |  |
| chr Neo-Pentane NC5                                                                                                | 1219      | Y                  |                                |                                |  |  |
| chr Iso-Hexane IC6                                                                                                 | 1220      | Y                  |                                |                                |  |  |
| chr Nor-Hexane NC6                                                                                                 | 1221      | Y                  |                                |                                |  |  |
| chr Carbon Dioxide CO2                                                                                             | 1222      | Y                  |                                |                                |  |  |
| chr Acetylene                                                                                                    | 1223      | Y                  |                                |                                |  |  |
| chr Oxygen O2                                                                                                    | 1225      | Y                  |                                |                                |  |  |
| chr Gas Specific GravityM                                                                                          | 1226      | Y                  |                                |                                |  |  |
| chr Total Gas                                                                                                    | 1229      | Y                  | Y                              |                                |  |  |

| Record 17: Cementing<br>Available Transmission Types: Time Based, Depth Based, or Request-Response |           |                    |                                |                                |  |
|----------------------------------------------------------------------------------------------------|-----------|--------------------|--------------------------------|--------------------------------|--|
| Name                                                                                               | WITS Code | EDR can<br>Receive | EDR Sends in<br>Full WITS Mode | EDR Sends in<br>Half WITS Mode |  |
| Cement Date                                                                                        | 1705      | Y                  |                                |                                |  |
| Cement Time                                                                                        | 1706      | Y                  | Y                              |                                |  |
| Cement Pump Pressure                                                                               | 1712      | Y                  | Y                              |                                |  |
| Cement Slurry Rate                                                                                 | 1716      | Y                  | Y                              |                                |  |
| Slurry Density                                                                                     | 1719      | Y                  | Y                              |                                |  |
| Cement Fluid Temp                                                                                  | 1722      | Y                  | Y                              |                                |  |
| Event Number                                                                                       | 1724      | Y                  | Y                              |                                |  |
| Cement Stage Volume                                                                                | 1728      | Y                  | Y                              |                                |  |
| Cement Total Stage Volume                                                                          | 1730      | Y                  | Y                              |                                |  |
| Cement Water Rate                                                                                  | 1734      | Y                  | Y                              |                                |  |
| Annulus Pressure                                                                                   | 1735      | Y                  | Y                              |                                |  |
| N2 Rate                                                                                            | 1736      | Y                  | Y                              |                                |  |
| Cement Date                                                                                        | 1745      |                    |                                |                                |  |
| Cement Time                                                                                        | 1746      |                    |                                |                                |  |

| Record 18: Drill Stem Testing<br>Available Transmission Types: Time Based, Depth Based, or Request-Response |           |                    |                                |                                |
|----------------------------------------------------------------------------------------------------|-----------|--------------------|--------------------------------|--------------------------------|
| Name                                                                                                    | WITS Code | EDR can<br>Receive | EDR Sends in<br>Full WITS Mode | EDR Sends in<br>Half WITS Mode |
| Date                                                                                                    | 1805      |                    |                                |                                |
| Time                                                                                                    | 1806      |                    |                                |                                |
| Nitrogen Pressure In                                                                                        | 1815      | Y                  | Y                              |                                |
| UBD Flow Pressure                                                                                           | 1816      | Y                  |                                |                                |
| UBD Flow Temperature                                                                                        | 1817      | Y                  |                                |                                |
| Downhole Pressure 1                                                                                         | 1818      | Y                  | Y                              |                                |
| Downhole Temperature                                                                                        | 1819      | Y                  | Y                              |                                |
| Condensate Out                                                                                              | 1820      | Y                  | Y                              |                                |
| Hydrocarbon Flow                                                                                            | 1821      | Y                  | Y                              |                                |
| H2S                                                                                                    | 1826      | Y                  |                                |                                |
| Nitrogen Volume In                                                                                          | 1827      | Y                  | Y                              |                                |
| Total Gas Return                                                                                            | 1828      | Y                  | Y                              |                                |
| Nitrogen Volume Out                                                                                         | 1829      | Y                  | Y                              |                                |
| Water Out                                                                                                   | 1830      | Y                  | Y                              |                                |
| Water Nozzle                                                                                                | 1831      | Y                  | Y                              |                                |

ſ

1

| Record 63: Pason<br>Available Transmission Types: Time Based, Depth Based, or Request-Response |           |                    |                                |                                |
|------------------------------------------------------------------------------------------------|-----------|--------------------|--------------------------------|--------------------------------|
| Name                                                                                           | WITS Code | EDR can<br>Receive | EDR Sends in<br>Full WITS Mode | EDR Sends in<br>Half WITS Mode |
| Date                                                                                           | 6305      |                    |                                |                                |
| Time                                                                                           | 6306      |                    |                                |                                |
| Magnetic Toolface                                                                              | 6310      | Y                  | Y                              |                                |
| Gravity Toolface                                                                               | 6311      | Y                  | Y                              |                                |
| Magnetic Toolface                                                                              | 6339      | Y                  | Y                              |                                |
| Gravity Toolface                                                                               | 6340      | Y                  | Y                              |                                |

| Record 64: MWD Downhole Measurements<br>Available Transmission Types: Time Based, Depth Based, or Request-Response |           |                    |                                |                                |  |
|----------------------------------------------------------------------------------------------------|-----------|--------------------|--------------------------------|--------------------------------|--|
| Name                                                                                                    | WITS Code | EDR can<br>Receive | EDR Sends in<br>Full WITS Mode | EDR Sends in<br>Half WITS Mode |  |
| MWD Shock Avg                                                                                                    | 6412      | Y                  |                                |                                |  |
| MWD Shock Risk                                                                                                    | 6413      | Y                  |                                |                                |  |
| MWD Shock Peak                                                                                                    | 6426      | Y                  |                                |                                |  |
| MWD Vib Lateral Avg                                                                                                | 6414      | Y                  |                                |                                |  |
| MWD Vib Lateral Risk                                                                                               | 6415      | Y                  |                                |                                |  |
| MWD Vib Lateral Peak                                                                                               | 6427      | Y                  |                                |                                |  |
| MWD Vib Axial Avg                                                                                                  | 6416      | Y                  |                                |                                |  |
| MWD Vib Axial Risk                                                                                                 | 6417      | Y                  |                                |                                |  |
| MWD Vib Axial Peak                                                                                                 | 6428      | Y                  |                                |                                |  |
| MWD Vib Torsional Avg                                                                                              | 6418      | Y                  |                                |                                |  |
| MWD Vib Torsional Risk                                                                                             | 6419      | Y                  |                                |                                |  |
| MWD Vib Torsional Peak                                                                                             | 6429      | Y                  |                                |                                |  |
| MWD Stick Slip                                                                                                    | 6420      | Y                  |                                |                                |  |
| MWD Stick Slip Risk                                                                                                | 6421      | Y                  |                                |                                |  |
| MWD Whirl Risk                                                                                                    | 6422      | Y                  |                                |                                |  |
| MWD RPM Max                                                                                                    | 6423      | Y                  |                                |                                |  |
| MWD RPM Avg                                                                                                    | 6424      | Y                  |                                |                                |  |
| MWD RPM Min                                                                                                    | 6425      | Y                  |                                |                                |  |

| • • • • • • • • • • • • • • • • • • • • | ····· P | ason |
|-----------------------------------------|---------|------|

| Record 65: RSS Downhole Measurements<br>Available Transmission Types: Time Based, Depth Based, or Request-Response |           |                    |                                |                                |  |
|----------------------------------------------------------------------------------------------------|-----------|--------------------|--------------------------------|--------------------------------|--|
| Name                                                                                                    | WITS Code | EDR can<br>Receive | EDR Sends in<br>Full WITS Mode | EDR Sends in<br>Half WITS Mode |  |
| RSS Shock Avg                                                                                                    | 6512      | Y                  |                                |                                |  |
| RSS Shock Risk                                                                                                    | 6513      | Y                  |                                |                                |  |
| RSS Shock Peak                                                                                                    | 6530      | Y                  |                                |                                |  |
| RSS Vib Lateral Avg                                                                                                | 6514      | Y                  |                                |                                |  |
| RSS Vib Lateral Risk                                                                                               | 6515      | Y                  |                                |                                |  |
| RSS Vib Lateral Peak                                                                                               | 6531      | Y                  |                                |                                |  |
| RSS Vib Axial Avg                                                                                                  | 6516      | Y                  |                                |                                |  |
| RSS Vib Axial Risk                                                                                                 | 6517      | Y                  |                                |                                |  |
| RSS Vib Axial Peak                                                                                                 | 6532      | Y                  |                                |                                |  |
| RSS Vib Torsional Avg                                                                                              | 6518      | Y                  |                                |                                |  |
| RSS Vib Torsional Risk                                                                                             | 6519      | Y                  |                                |                                |  |
| RSS Vib Torsional Peak                                                                                             | 6533      | Y                  |                                |                                |  |
| RSS Stick Slip                                                                                                    | 6520      | Y                  |                                |                                |  |
| RSS Stick Slip Risk                                                                                                | 6521      | Y                  |                                |                                |  |
| RSS Whirl Risk                                                                                                    | 6522      | Y                  |                                |                                |  |
| RSS RPM Max                                                                                                    | 6523      | Y                  |                                |                                |  |
| RSS RPM Avg                                                                                                    | 6524      | Y                  |                                |                                |  |
| RSS RPM Min                                                                                                    | 6525      | Y                  |                                |                                |  |
| RSS Target Inclination                                                                                             | 6526      | Y                  |                                |                                |  |
| RSS Target Azimuth                                                                                                 | 6527      | Y                  |                                |                                |  |
| RSS Continuous Inc                                                                                                 | 6528      | Y                  |                                |                                |  |
| RSS Continuous Azi                                                                                                 | 6529      | Y                  |                                |                                |  |

## 4.13 Typical WITS Packets sent to Pason

A typical packet from a total gas detection system includes the following lines:

```
&&
01691234.56
01705.43
!!
```

The first four digits in a packet make up the WITS code. The digits that follow the WITS code represent the measured value being sent. The WITS specification also includes the carriage return and line feed control characters, <cr><lf>, at the end of each line.Whether or not these control characters are visible depends on the application you use to view WITS packets.

The second line of the example includes the following information:

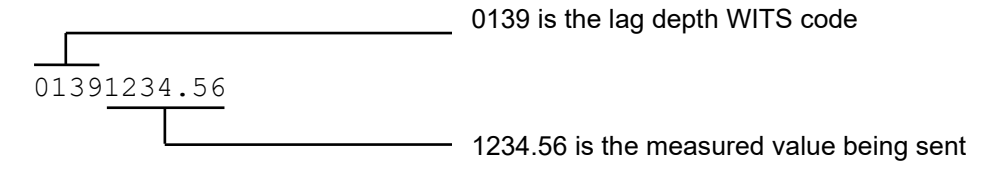

## 4.14 Sample Half WITS Data Sent by Pason

A typical Half WITS packet would be as follows:

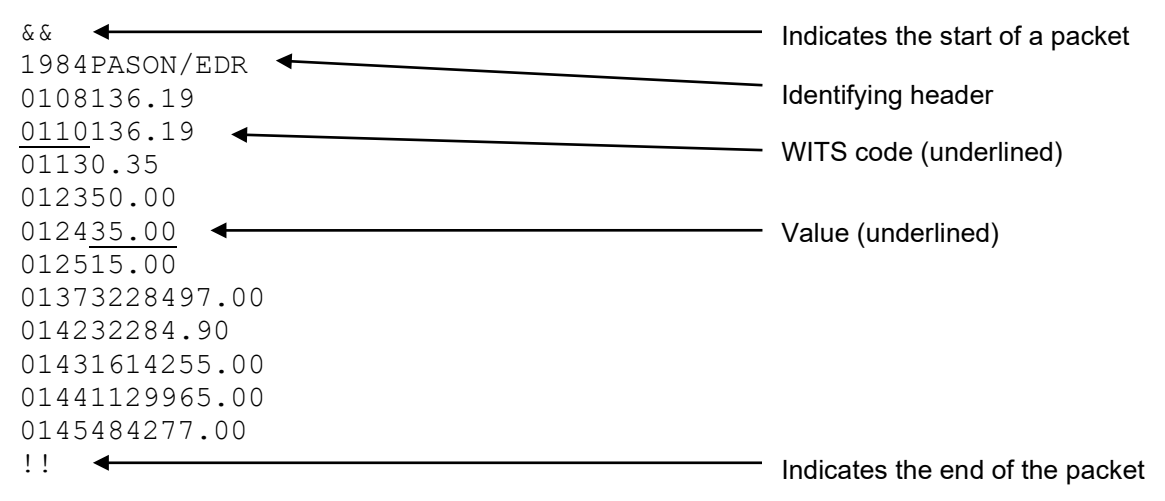

## 4.15 Sample Full WITS Data Sent by Pason

A typical Full WITS packet is as follows:

```
&&
1984PASON/EDR
0108136.17
0110136.17
01120.00
```

pason

01130.35 0115123.90 011721.60 0119501.00 0120160.00 01215510.00 01225088.75 012350.00 012435.00 012515.00 0126800.00 012871.00 01373228151.00 01390.00 01400.00 01410.00 014232281.50 01431614081.00 01441129845.00 0145484225.00 01500.00 !! & & 1984PASON/EDR 18150.00 18180.00 18190.00 18270.00 18210.00 18290.00 18280.00 18300.00 18200.00 18310.00 !! & & 1984PASON/EDR 1108136.17 1110800.00 1111800.00 1115100.00 1116100.00 1117100.00 1118100.00 1119100.00 1120100.00 1121100.00 1122100.00 11295.00 !! & & 1984PASON/EDR

```
pason
```

09130.00 11 & & 1984PASON/EDR 07130.00 07150.00 11 & & 1984PASON/EDR 12120.00 12130.00 12140.00 12150.00 12160.00 12170.00 12180.00 12190.00 12200.00 12210.00 12220.00 12230.00 12250.00 12260.00 !! & & 1984PASON/EDR 08210.00 08240.00 11

#### Important:

Pason does not guarantee packet order or the order in which the EDR sends each channel within the packets.

## 4.16 Using the WITS Monitor

Starting in EDR version 14.12, the EDR includes a WITS monitor (Figure 20). The WITS monitor is a simple diagnostic tool included in the EDR on every Pason Workstation. It's intended for rig personnel who have a good understanding of WITS and packet communications. Use it to troubleshoot WITS issues at the rig.

To access the WITS monitor, follow these steps from the EDR main screen on any Pason Workstation:

- 1. Click **Menu > Setup > WITS**. The WITS setup screen opens.
- 2. Click the **WITS Monitor** tab.

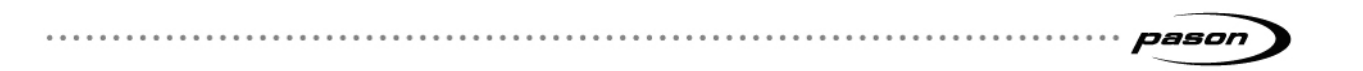

| RMPC                                                                            |                                                                       |                                  |                            | 10:16:24      |
|---------------------------------------------------------------------------------|-----------------------------------------------------------------------|----------------------------------|----------------------------|---------------|
| Hole Depth Bit Depth                                                            | Hook Load Weight On B                                                 | it Rotary                        | Torque                     | )P )          |
| 142' 142'                                                                       | 85.2 0.0                                                              | 0 44                             | 20.152                     | 7.0           |
| FEET FEET FE                                                                    | ET KLBS                                                               | kLBS RI                          | M kFT-LBS                  | FT/HR         |
|                                                                                 |                                                                       |                                  |                            |               |
| WITS Sent by WITS Sent by WITS Sent by<br>Pason RMPC Pason Server DHC/ILIB/Side | Pason WITS Sent by WITS Received to<br>Kick Pason Network From Others | wits wits                        |                            |               |
| (Serial) (Serial) (Serial)                                                      | (Ethernet) (Serial or Ethernet                                        | et) Monitor Event Histo          | ry -                       |               |
| - Device Statue                                                                 |                                                                       |                                  |                            |               |
| Device status                                                                   |                                                                       |                                  |                            |               |
|                                                                                 |                                                                       |                                  |                            |               |
| WITS In                                                                         |                                                                       | WITS Out                         |                            |               |
|                                                                                 |                                                                       |                                  |                            |               |
| In the table below, select the device you wan                                   | t to monitor.                                                         | in the table below, select the o | evice you want to monitor. |               |
|                                                                                 |                                                                       |                                  |                            |               |
|                                                                                 |                                                                       |                                  |                            |               |
|                                                                                 |                                                                       |                                  |                            |               |
|                                                                                 |                                                                       |                                  |                            |               |
|                                                                                 |                                                                       |                                  |                            |               |
|                                                                                 |                                                                       |                                  |                            |               |
|                                                                                 |                                                                       |                                  |                            |               |
|                                                                                 |                                                                       |                                  |                            |               |
|                                                                                 |                                                                       |                                  |                            |               |
|                                                                                 |                                                                       |                                  |                            |               |
|                                                                                 |                                                                       |                                  |                            | )             |
| Autoscro                                                                        | oll On                                                                |                                  | Autoscroll On              |               |
| ID Runmode IP Address Port Por                                                  | t Name Connection Details                                             | Last In Packet Last              | Out Packet                 | Format        |
| 6 TPC 10.64.0.5 3032 networ                                                     | k n/a                                                                 |                                  | Refresh                    | Raw           |
|                                                                                 |                                                                       |                                  |                            | O Interpreted |
|                                                                                 |                                                                       |                                  |                            |               |
|                                                                                 |                                                                       |                                  | Disconnect                 | Exit          |
|                                                                                 |                                                                       |                                  |                            |               |

Figure 19: WITS Monitor screen

- 3. In the table at the bottom, click to select the connected device you want to monitor—look for the workstation type in the Runmode column. Or, to find the specific IP address of the connected device, type ipconfig on the connected device's command prompt screen. Use the IP address displayed at the top of the command prompt screen to find the device on the WITS monitor screen. The EDR starts displaying the packet information in the WITS In and WITS Out boxes.
- Select Raw or Interpreted in the Format box. The Raw format gives you only WITS packet information; the Interpreted format adds more detail as shown in Figure 20 below.
- 5. Select **Disconnect** if you want to choose a different device to monitor.
- 6. Click **Exit** to return to the setup screen.

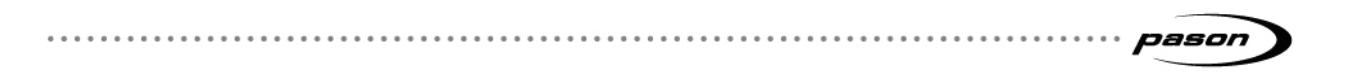

| WITS In                     | WITS I | n        |            |       |                   |
|-----------------------------|--------|----------|------------|-------|-------------------|
| 09139468                    | 0913   |          | 10722      |       | DH Press 1        |
| !!                          | 1.1    |          |            |       |                   |
|                             |        |          |            |       |                   |
| In Packet(Apr 17 22:35:52): | In Pac | cket (Ap | r 17 22:36 | :50): |                   |
| 66                          | 8.6    |          |            |       |                   |
| 07150                       | 0715   |          |            |       | Azimuth           |
| 07170                       | 0717   |          |            |       | Gravity Toolface  |
| 07160                       | 0716   |          |            |       | Magnetic Toolface |
| 07221                       | 0722   |          |            |       | ToolFace Thresh.  |
| 09139124                    | 0913   |          | 9000       |       | DH Press 1        |
| !!                          | 11     |          |            |       |                   |
|                             |        |          |            |       |                   |
| In Packet(Apr 17 22:35:53): | In Pac | cket (Ap | r 17 22:36 | :51): |                   |
| 66                          | 2.2    |          |            |       |                   |
| 07150                       | 0715   |          |            |       | Azimuth           |
| 07170                       | 0717   |          |            |       | Gravity Toolface  |
| 07160                       | 0716   |          |            |       | Magnetic Toolface |
| 07221                       | 0722   |          |            |       | ToolFace Thresh.  |
| 091310766                   | 0913   |          | 10349      |       | DH Press 1        |
| !!                          | 11     |          |            |       |                   |
|                             |        |          |            |       |                   |
| In Packet(Apr 17 22:35:55): | In Pac | cket (Ap | r 17 22:36 | :54): |                   |
| 6.6                         | 8.6    |          |            |       |                   |
| 07150                       | 0715   |          |            |       | Azimuth           |
| 07170                       | 0717   |          |            |       | Gravity Toolface  |
| 07160                       | 0716   |          |            |       | Magnetic Toolface |
| 07221                       | 0722   |          |            |       | ToolFace Thresh.  |
| 091310600                   | 0913   |          | 10924      |       | DH Press 1        |
| 11                          | 11     |          |            |       |                   |

Figure 20: WITS monitor raw data (left) versus interpreted data (right)

#### Tip:

Use the times logged on the WITS monitor to determine WITS transmission rates. The monitor displays WITS packets in the order the EDR receives or sends them.

#### Note:

If a Pason technician needs to troubleshoot WITS communications using CommEngine log files, they can use the Port and Port Name details to identify the CommEngine to work on. Each WITS device is represented by its own CommEngine process. WITS CommEngine troubleshooting information is available to Pason personnel in KBase 1125 *Debugging WITS Data Using CommEngine Log Files*.

## 4.17 Viewing WITS Event History

Starting in EDR version 20.10, the EDR includes a WITS event viewer to help with troubleshooting and analysis. It provides a universal and chronological log of changes to WITS settings displayed in the EDR. The log doesn't filter out devices—it shows changes made by all Pason workstations.

To access the viewer, go to **Menu** > **Setup** > **WITS** on any Pason workstation and click the *WITS Event History* tab. The table below lists the events logged by this feature:

| WITS Event              | Example Message                   | Event Source                    |
|-------------------------|-----------------------------------|---------------------------------|
| WITS item               | STATE toggled from                | WITS sent from Pason: Standard, |
| enabled/disabled        | Disabled to Enabled               | Custom                          |
|                         |                                   | WITS received by Pason:         |
|                         |                                   | Standard, Custom, Pason EDR     |
|                         |                                   | Traces                          |
| WITS item code set,     | CODE set to 9000                  | WITS received by Pason:         |
| modified or cleared     |                                   | Standard, Custom                |
|                         |                                   | WITS sent from Pason: Standard, |
|                         |                                   | Custom, Pason EDR Traces        |
|                         | CODE modified from <b>1000</b> to | WITS received by Pason:         |
|                         | 2000                              | Standard, Custom                |
|                         |                                   | WITS sent from Pason: Standard, |
|                         |                                   | Custom, Pason EDR Traces        |
|                         | CODE cleared from 9000            | WITS received by Pason: Custom  |
|                         |                                   | WITS sent from Pason: Pason     |
|                         |                                   | EDR Traces                      |
| WITS item data summary  | DATA SUMMARY modified             | WITS sent from Pason: Standard  |
| modified                | from Average to Minimum           |                                 |
| WITS item decimals      | DECIMALS modified from 1          | WITS received by Pason: Custom  |
| modified                | to <b>2</b>                       |                                 |
| WITS item name modified | NAME modified from Wits           | WITS received by Pason: Custom  |
|                         | Custom# 1 to Cement In            |                                 |
|                         | Barrels                           |                                 |
| WITS item shelf life    | SHELF LIFE modified from 5        | WITS received by Pason: Custom  |
| modified                | minutes to Never Expires          |                                 |
| WITS item units set,    | UNIT set to metres                | WITS received by Pason: Custom  |
| modified, or cleared    | UNIT modified from <b>KDan</b> to | WITS received by Pason:         |
|                         | KG                                | Standard, Custom                |
|                         |                                   | WITS sent from Pason: Standard, |
|                         |                                   | Custom, Pason EDR Traces        |

| WITS Event               | Example Message                 | Event Source                    |
|--------------------------|---------------------------------|---------------------------------|
|                          | UNIT cleared from <b>metres</b> | WITS received by Pason: Custom  |
| WITS record transmission | TRANSMISSION modified           | WITS sent from Pason: Standard, |
| type modified            | from Time-based to              | Custom, Pason EDR Traces        |
|                          | Request-Response                |                                 |
| WITS record transmission | INTERVAL modified from 5        | WITS sent from Pason: Standard, |
| interval modified        | to <b>10</b>                    | Custom, Pason EDR Traces        |
| WITS record transmission | INTERVAL UNIT modified          | WITS sent from Pason: Standard, |
| unit modified            | from Feet to Metres             | Custom, Pason EDR Traces        |

## 5 About WITS Port Pin-Outs

This section contains pin-outs to guide you as you design a product interface that is compatible with the Pason system. Consult the information below if you are connecting a third-party device that uses RS232 or RS422 communications.

## 5.1 RS232 Port Pin-Outs

Pason provides two communications boxes for use by third parties interested in setting up WITS communications between an RS232 device and the EDR system: COMM022 and COMM018. Both of these comm boxes convert RS232 to RS422, which the EDR can accept.

### COMM022 RS232 Pin-Outs

COMM022 provides a DB9 connector on the third-party side. The table below lists pins and descriptions for the COMM022 pin-outs:

| DB9 Pin        | Description |
|----------------|-------------|
| 2              | ТХ          |
| 3              | RX          |
| 5              | GND         |
| all other pins | unused      |

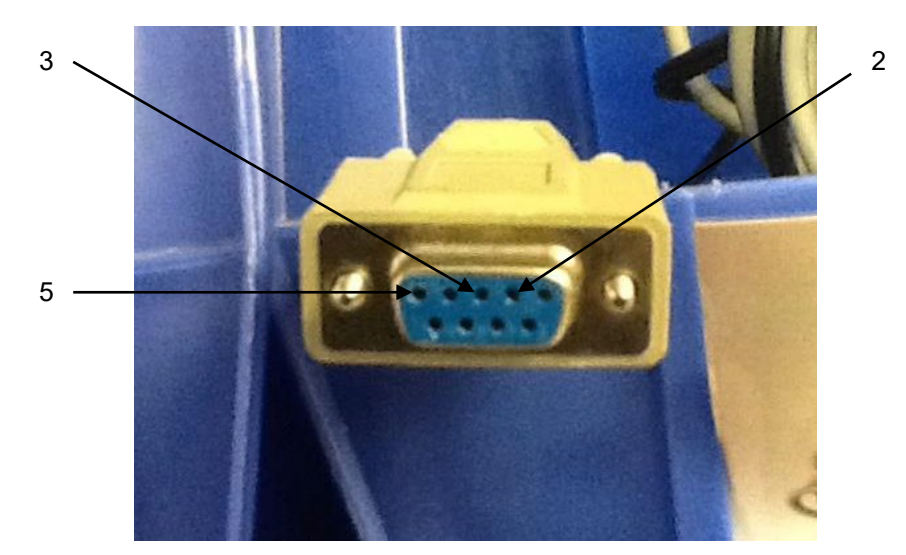

Figure 21: COMM022 RS232 pin-outs

### pason

### COMM018 RS232 Pin-Outs

COMM018 provides a military connector on the third-party side. The table below lists pins and descriptions for the COMM018 pin-outs:

| Mil.con Pin    | Description |
|----------------|-------------|
| А              | RX          |
| В              | ТХ          |
| E              | 12 VDC      |
| G              | GND         |
| all other pins | unused      |

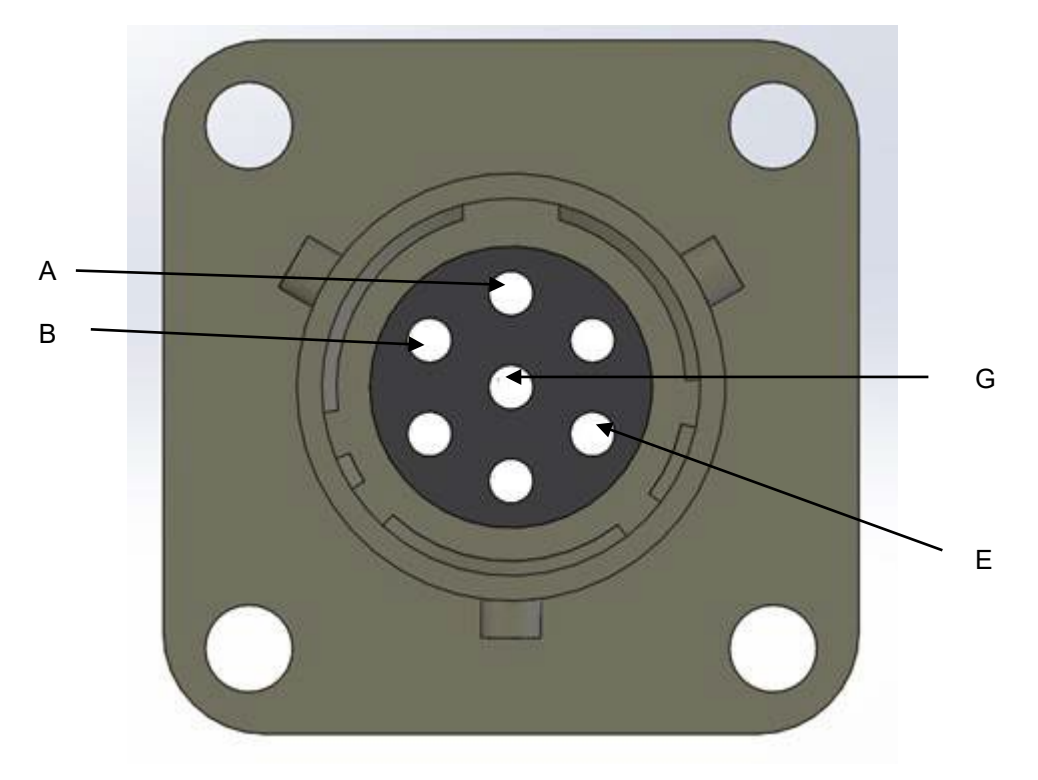

Figure 22: COMM018 RS232 pin-outs

## 5.2 RS422 Port Pin-Outs

Conversion via a communications box is not required if your third-party device has RS422 communication, because RS422 communication is what the EDR accepts. You can use a cable to connect your device directly to the RS422 port on a DHC or SideKick.

#### Note:

Be aware that not all RS422 ports are powered.

The RS422 ports on the DHC and SideKick have the following properties:

- Receptacle: Female, Amphenol PT07E12-10S or equivalent
- Accepts: Plug, male, Amphenol PT06E12-10P or equivalent

The table below lists pins and descriptions for the RS422 port pin-out.

| Pin            | Description |
|----------------|-------------|
| А              | TX+         |
| В              | TX-         |
| D              | RX+         |
| E              | RX-         |
| J              | GND         |
| Н              | +12V        |
| G              | GND         |
| all other pins | unused      |

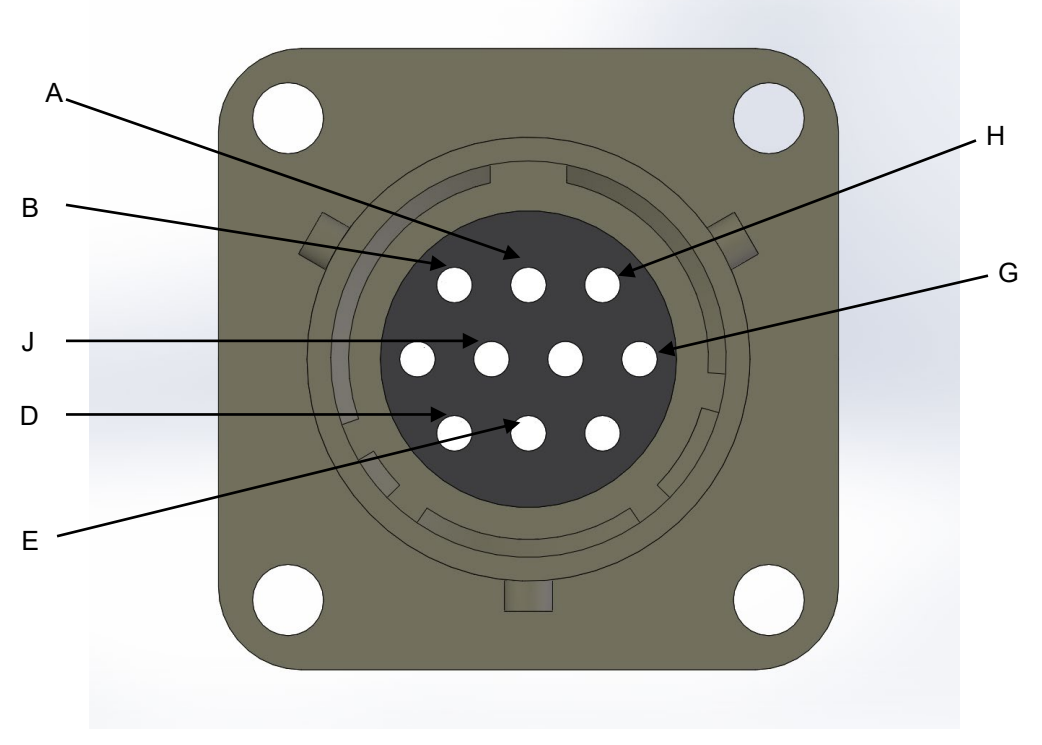

Figure 23: RS422 ports pin-outs

pason